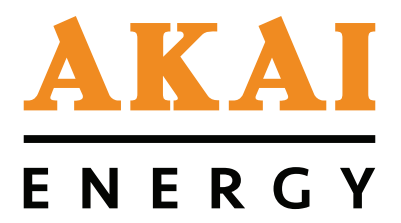

PROTECT YOUR WARRANTY This unit must be installed by a registered, licensed installer as required by Government regulations.

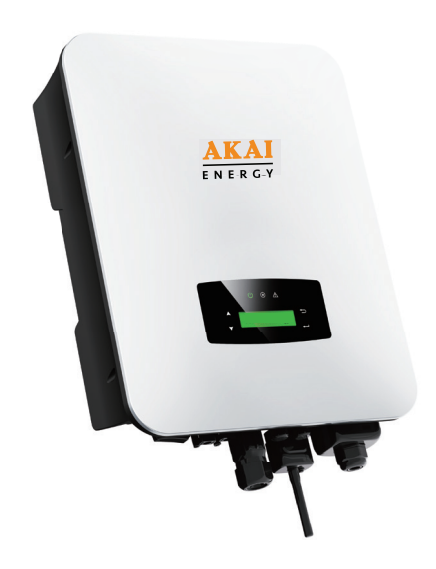

## Single Phase Hybrid Inverter

## **Installation Manual**

Model Numbers: AKE-4.6KW-HBI / AKE-5KW-HBI / AKE-5.5KW-HBI / AKE-6KW-HBI

## Contents

- 03 Important Safety Information
- 06 Introduction
- 10 Product Overview
- 12 Installation
- 28 Operation
- 46 Power ON/OFF
- 47 Wi-Fi Connection
- 50 Maintenance
- 51 Troubleshooting
- 37 Maintenance
- 61 Other Useful Information
- 62 Installer Notes

## Important Safety Information

### IMPORTANT SAFETY INSTRUCTIONS READ CAREFULLY AND KEEP FOR FUTURE REFERENCE

Read this manual thoroughly before first use, even if you are familiar with this type of product. The safety precautions enclosed herein reduce the risk of fire, electric shock and injury when correctly adhered to. Keep the manual in a safe place for future reference, along with the completed warranty card, purchase receipt and carton. If applicable, pass these instructions on to the next owner of the appliance.

### Always follow basic safety precautions and accident prevention measures when using an electrical appliance, including the following: WARNING: Electric shock hazard - professional installation only!

- This appliance must be professionally installed to an appropriately earthed wiring system by a licensed installer, following the instructions in this manual.
- Ensure to make these instructions available to the installer. Failure to install the appliance correctly could invalidate any warranty or liability claims.
- Alterations to the domestic wiring system must only be made by a qualified electrician. Failure to follow this advice may result in electric shock or death.

### General usage conditions and restrictions

- Installation location and parameters: The inverters are designed for indoor and outdoor installation (IP65). To increase the safety, performance and lifespan of the inverter, please select the mounting location carefully. The inverter should be installed on a solid surface, far from flammable or corrosion materials, where is suitable for inverter's weight and dimensions. The ambient temperature should be within -25°C ~ 60°C. The installation of inverter should be protected under shelter. Do not expose the inverter to direct sunlight, water, rain, snow, spray lightning, etc. The inverter should be installed vertically on the wall, or lean back on plane with a limited tilted angle. Leave the enough space around inverter, easy for accessing to the inverter, connection points and maintenance (see pages 12-13 for more information).
- WARNING! This equipment is not suitable for use in locations where children are likely to be present.
- **Intended purpose:** Only use this inverter for its intended purpose, in its intended environment and as described in this manual. Any other use may cause fire, electric shock or injury and may void the warranty,
- Follow instructions: Make sure to observe all rules and provisions in this manual. These instructions are not intended to cover every possible condition and situation. As with any product such as this, use common sense and caution when installing, operating and maintaining.

## Important Safety Information (Cont.)

## **Electrical Safety**

- WARNING! High Voltage: Any object particularly a wet object coming into contact with a high voltage power supply (directly or indirectly) can cause serious injury or death.
- **Tools:** When working with high voltage and AC power, be sure to only use the required, special-purpose tools.
- **Static electricity:** Any static electricity could damage veneer on the electrostatic sensitive components. Before touching the plug in, circuit board or chips, be sure to use correct electrostatic prevention measures.
- WARNING! Power supply: When installing or maintaining this inverter, the power supply must be disconnected first.
- WARNING! Hazardous Voltage: The inverter system operates with hazardous voltages. Installation, maintenance and repairs must ONLY be carried out by qualified personnel.
- WARNING! Authorised personnel: Only persons are adequately familiar with inverters and with the required precautionary measures may replace inverters and supervise operations. Unauthorized persons must be kept well away from the inverter.
- WARNING! Metal items: Inverters may cause electric shock and have a high short-circuit current. Please remove all wristwatches, rings and other metal personal objects before maintenance or repair, and only use tools with insulated grips and handles for maintaining or repairing.
- WARNING! An overcurrent and disconnection protection device must be installed between the battery and the inverter.
- WARNING! Replacements: When replacing the inverter, install the same number and same type of inverter.
- WARNING! Do not open or destroy inverters.
- WARNING! Fuse: Please replace the fuse only with the same type and amperage in order to avoid fire hazards.
- WARNING! Disassembly: Do not open or disassemble the inverter system.
- WARNING! Disconnecting: Do not touch the inverter cover until at least 5 minutes after disconnecting both DC and AC power supply.
- WARNING! Enclosure: Do not touch the inverter enclosure when operating, keep away from materials that may be affected by high temperatures.

## Important Safety Information (Cont.)

- WARNING! Disposal: Please ensure that the used device and any relevant accessories are disposed of in accordance with applicable regulations.
- WARNING! Handle with care: This inverter should be placed upwards and handled with care in delivery. Pay attention to waterproof requirements. Do not expose the inverter directly to water, rain, snow or spray.
- WARNING! Modifications: Alternative use or modifications to the inverter are not recommended. The warranty can become void if the inverter was tampered with or if the installation is not in accordance with the relevant installation instructions.
- NOTE: The product should not be installed in multiple phase combinations.
- The product is not tested to section 5 of AS/NZS 4777.2:2020 and should not be installed in multiple inverter combinations without external devices in accordance with the requirements of AS/NZS 4777.1.
- The product can be remotely monitored, please refer to the Web manual and App manual for more information.

## Introduction

### Inverter Introduction

These hybrid inverters are designed to increase energy independence for homeowners. Energy management is based on time-of-use and demand charge rate structures, which significantly reduces the amount of energy purchased from the public grid and optimize self-consumption.

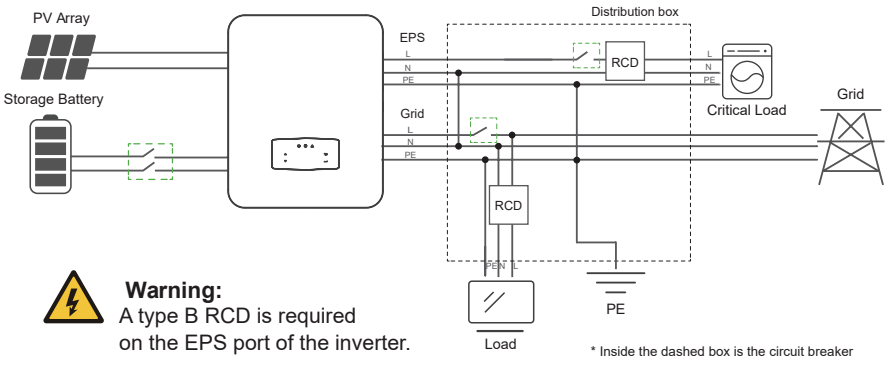

### Note:

However if an external residual current device (RCD) (type B is recommended) is mandatory, the switch must be triggered at a residual current of 300 mA (recommended). RCD of other specifications can also be used according to local standard.

To maintain the neutral continuity in standalone mode, as required by Australian safety code, the neutral cable on the AC Load output port and AC-Grid Port must be connected together.

### **Operation Modes**

### Self-Use Mode

The Self-Use mode is designed for areas with low feed-in tariff and high electricity prices. The energy produced by the PV system is used to optimize self-consumption needs. The excess energy is used to recharge the batteries, any remaining excess is then exported to the grid.

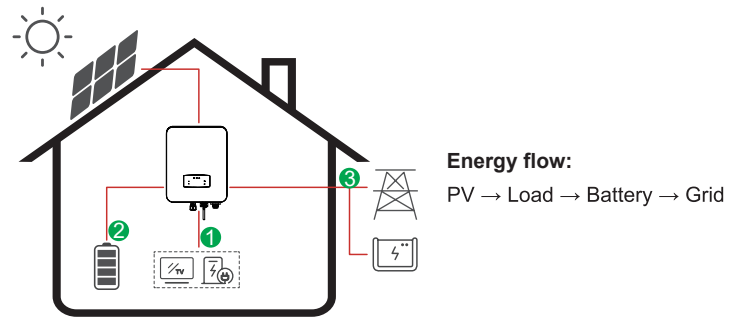

## Introduction (Cont.)

### Note: Advanced Settings

- When you select 0 W under P\_Feed menu, the inverter will export zero energy to the grid.
- When you select xx W under P\_Feed menu, the inverter will export customized energy to the grid.

### Time of Use Mode

The Time of Use mode is designed to reward customers who do their part to reduce demand on the electric grid, particularly during peak usage periods. This allows you to use most of your electricity from PV energy and during off-peak time periods, which could significantly lower your monthly bill.

### A) Charge Setting

### **PV** Charge Mode

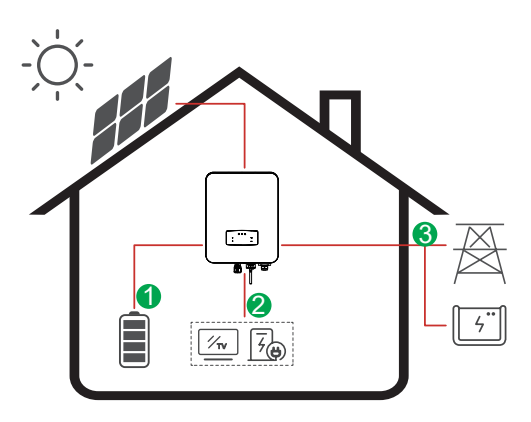

4 periods of time charge setting.

### Energy flow:

 $\mathsf{PV} \to \mathsf{Battery} \to \mathsf{Load} \to \mathsf{Grid}$ 

### AC Charge Mode

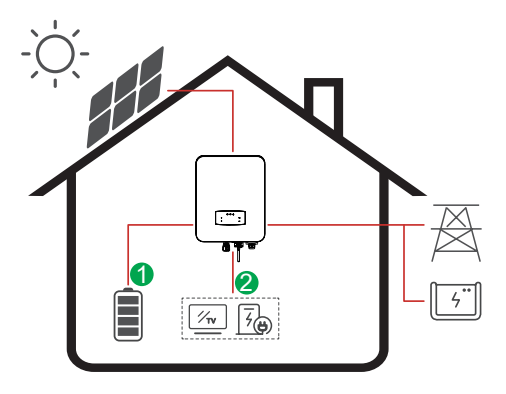

4 periods of time charge setting.

### Energy flow:

 $\mathsf{PV} \text{ and } \mathsf{Grid} \to \mathsf{Battery} \to \mathsf{Load}$ 

Note: After selecting AC charge, when PV does not have sufficient power, AC will also charge the battery.

## Introduction (Cont.)

### B) Discharge

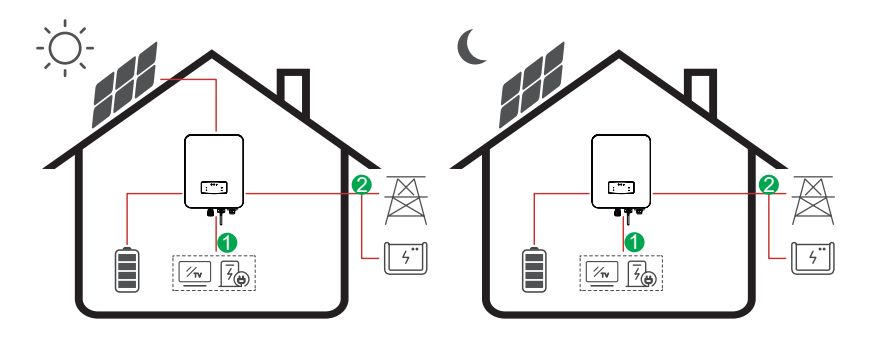

**Energy flow:** Battery and  $PV \rightarrow Load \rightarrow Grid$ 

### C) Forbidden Discharge

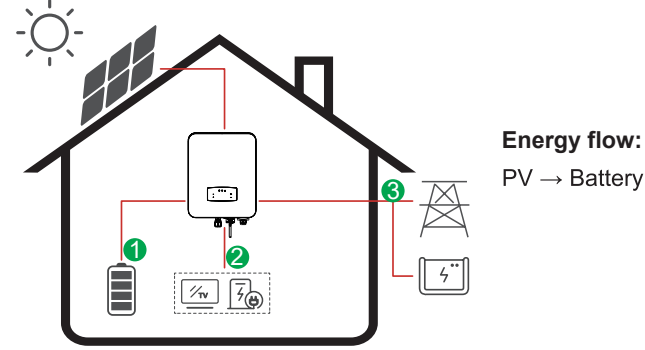

**Energy flow:**  $PV \rightarrow Battery \rightarrow Load \rightarrow Grid$ 

### **Selling First**

The Selling First mode is suitable for regions with a high-feed-in tariff.

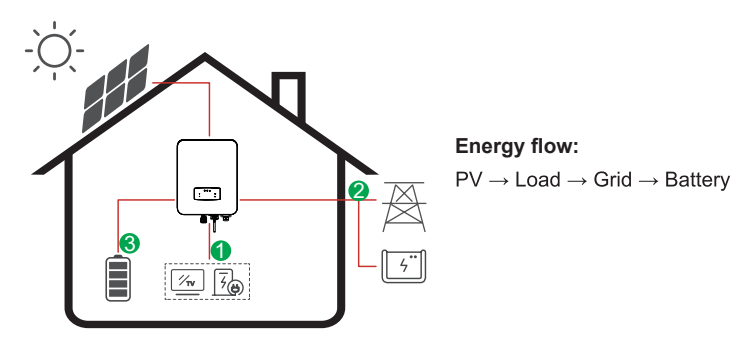

## Introduction (Cont.)

### Back-Up

When the grid fails, the system will automatically switch to Back-Up mode. The back-up loads can be supplied by both PV and battery energy.

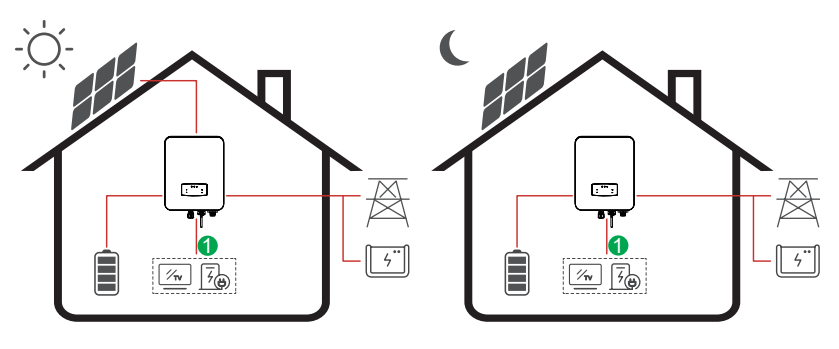

**Energy flow:** PV and Battery  $\rightarrow$  Load

## Product Overview

### **Inverter Overview**

#### Unpacking

On receiving the inverter, please check to make sure the packing and all components are not missing or damaged. Please contact your dealer directly for support if there are any damage or missing components.

#### Package List

When opening the package, please check that the contents are as shown below.

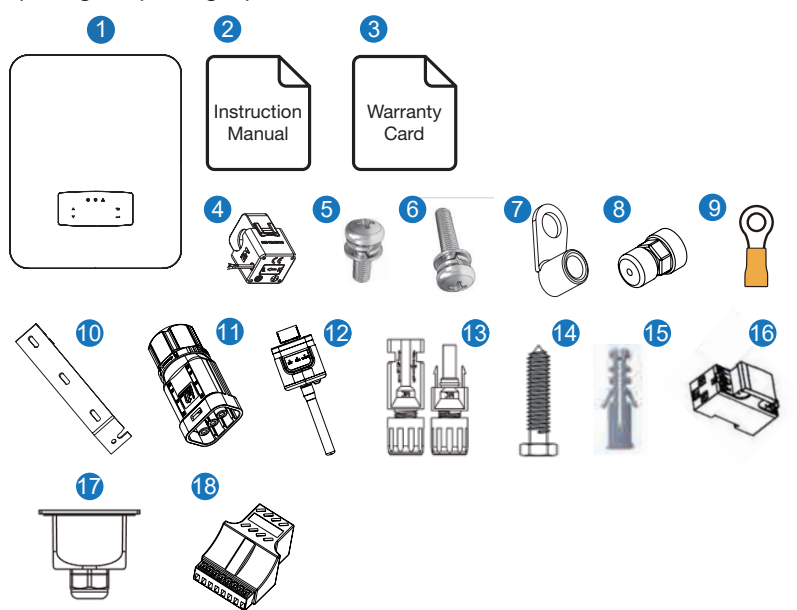

| No. | Qty | Items                     | No.Qty |     | Items                   |
|-----|-----|---------------------------|--------|-----|-------------------------|
| 1   | 1   | Hybrid Inverter           | 10     | 1   | Wall Mounting Bracket   |
| 2   | 1   | Installation Instructions | 11     | 1   | Battery Connector       |
| 3   | 1   | Warranty Card             | 12     | 1   | Monitor Module          |
| 4   | 1   | СТ                        | 13     | 1/2 | DC Connector            |
| 5   | 4   | AC Wiring Cover Screw     | 14     | 3   | Mounting Bracket Screw  |
| 6   | 1   | Security Screw            | 15     | 3   | Plastic Expansion Tube  |
| 7   | 4   | AC Wiring Terminal        | 16     | 1   | Smart Meter (Opitional) |
| 8   | 2   | Communication Connectors  | 17     | 1   | AC Waterproof Cover     |
| 9   | 1   | Grounding Terminal        | 18     | 1   | Communication Adapter   |

### 

## Product Overview (Cont.)

### Note: DC connectors Qty.:

 The AF1K-SL-1 / AF3.6K-SL-1 is 1 pair of DC plug connector, the AF3K-SL / AF6K-SL is 2 pairs.

### **Product Overview**

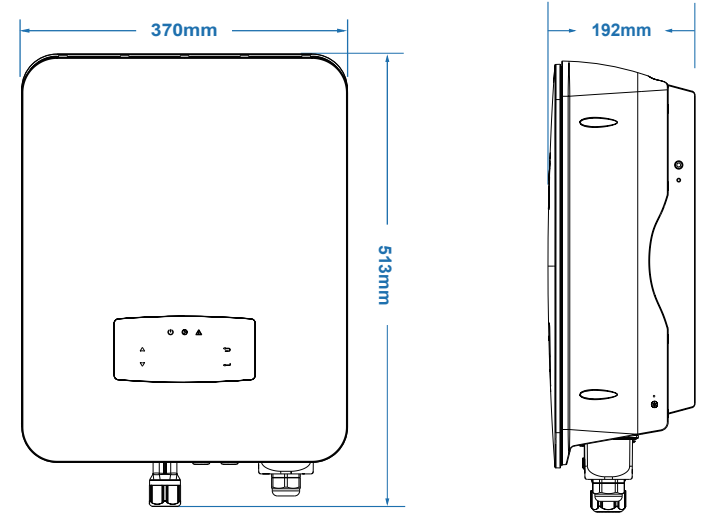

#### **Inverter Terminals**

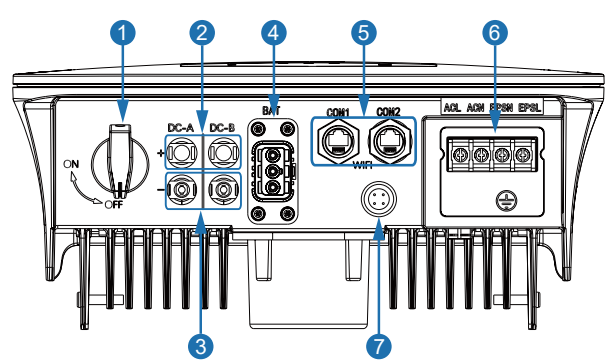

| No. | Items                              | No. | Items               |
|-----|------------------------------------|-----|---------------------|
| 1   | DC Switch                          | 5   | Communication Port  |
| 2   | DC Connectors ( + ) For PV Strings | 6   | AC Port & EPS Port  |
| 3   | DC Connectors ( - ) For PV Strings | 7   | Monitor Module Port |
| 4   | Battery Port                       |     |                     |

## Installation

## Installation Location

The inverters are designed for indoor and outdoor installation (IP65). To increase the safety, performance and lifespan of the inverter, please select the mounting location carefully based on the following rules:

• The inverter should be installed on a solid surface, far from flammable or corrsive materials, that is suitable for the inverter's weight and dimensions.

- The ambient temperature should be within -25°C ~ 60°C.
- The installation of inverter should be protected and sheltered. Do not expose the inverter to direct sunlight, water, rain, snow, spray lightning, etc.

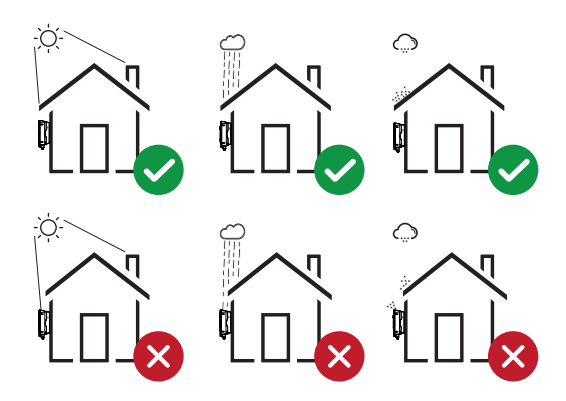

The inverter should be installed vertically on the wall, or lean back on a plane with a limited tilted angle. Please refer to the below picture.

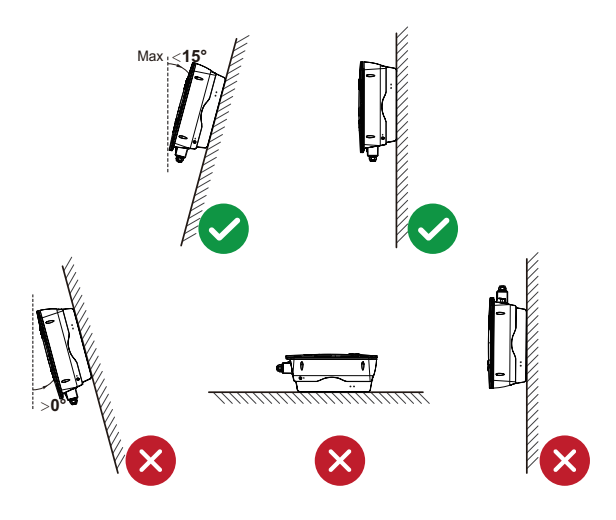

Leave the enough space around the inverter to allow for easy for access to the inverter and its connection points for maintenance.

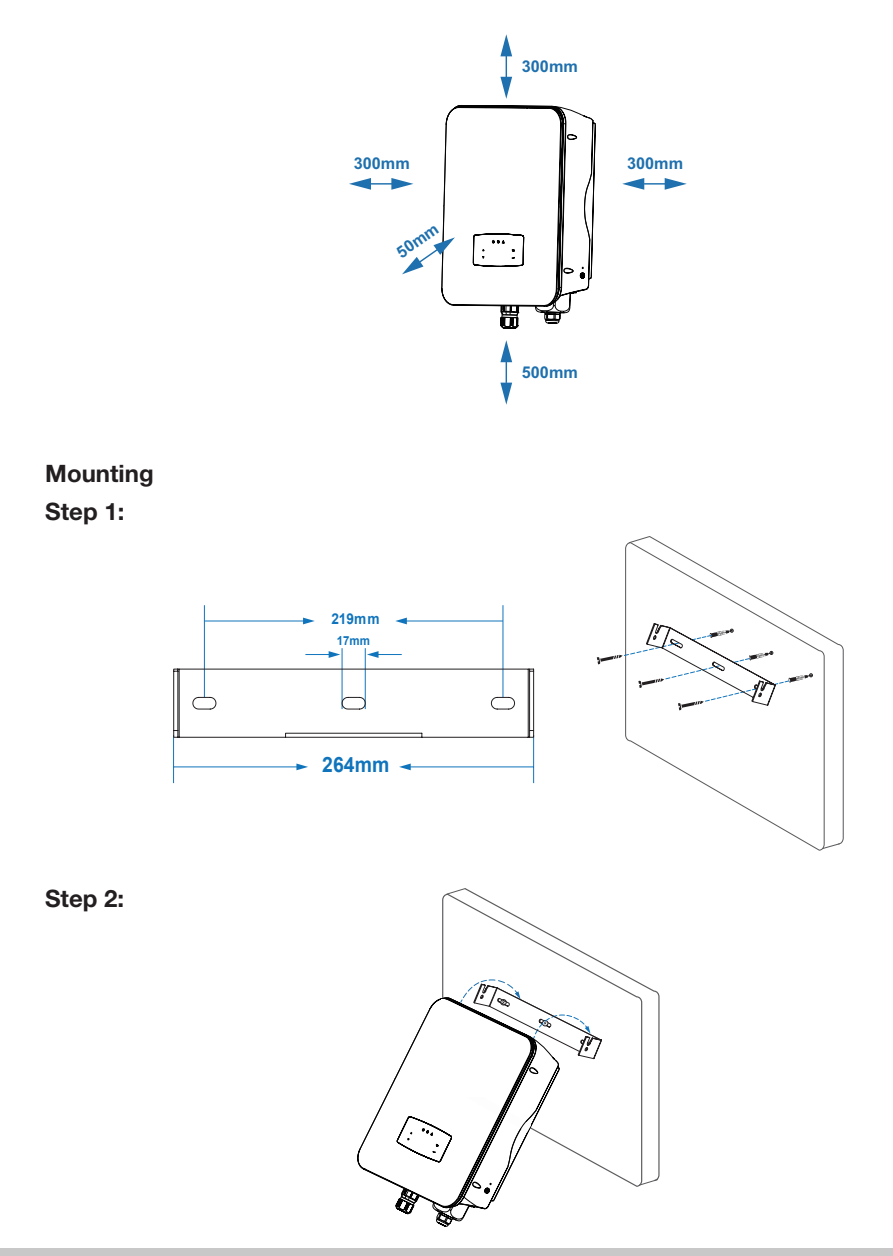

### Step 3:

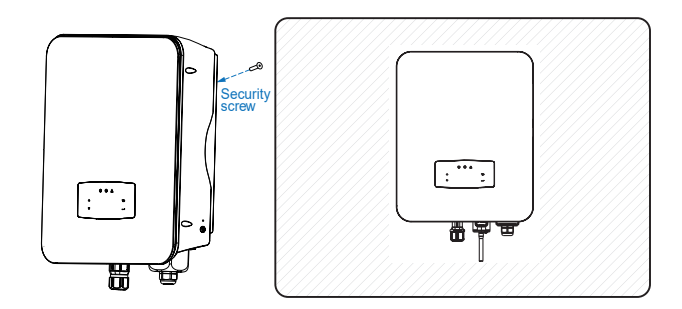

### **Electrical Connection**

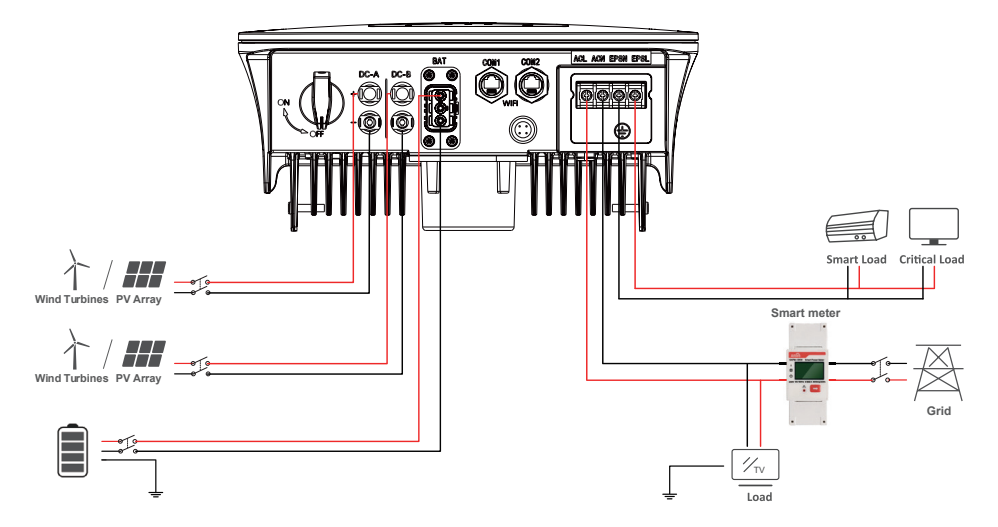

#### **Communication Adapter pin assignment**

|           | No. | COM1        | COM2       |
|-----------|-----|-------------|------------|
|           | 1   | NTC+        | Meter 485A |
|           | 2   | NTC-        | Meter 485B |
|           | 3   | Dry Contact | BAT 485A   |
|           | 4   | Dry Contact | BAT CANH   |
|           | 5   | DRM         | BAT CANL   |
| 1234567 8 | 6   | DRM         | BAT 485B   |
|           | 7   | 485A        | CTU        |
|           | 8   | 485B        | CTN        |

#### Note:

• For diesel generators or multi-machine parallel use, please contact the manufacturer, and provide installation and operation instructions separately.

## **PV** Connection

This series of hybrid inverter has one/two MPPT channels, can be connected with one/two strings of PV panels. Please make sure below requirements are followed before connecting PV panels and strings to the inverter:

- The open-circuits voltage and short-circuit current of PV string should not exceed the reasonable range of inverters.
- The isolation resistance between PV string and ground should exceed 300 kΩ.
- The polarity of PV strings are correct.
- Use the DC plugs in the accessory.
- The lightning protector should be equipped between PV string and inverter.
- Disconnect all of the PV (DC) switches during wiring.

### WARNING!

The DC voltage may be fatally high - please comply with electrical safety warnings when connecting. Please make sure the correct polarity of the cable is connected with inverter, otherwise the inverter could be damaged.

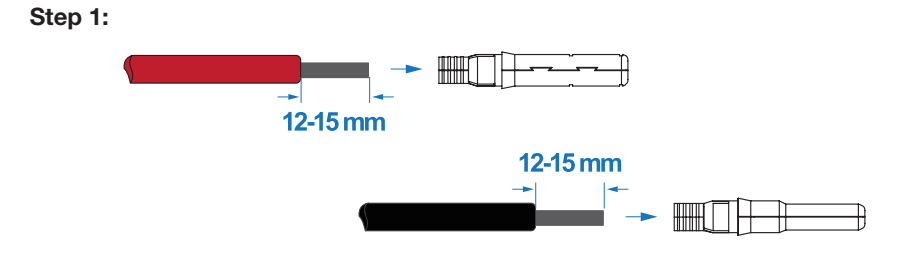

Note: PV cable suggestion for cross section is 4 mm<sup>2</sup>.

### Step 2:

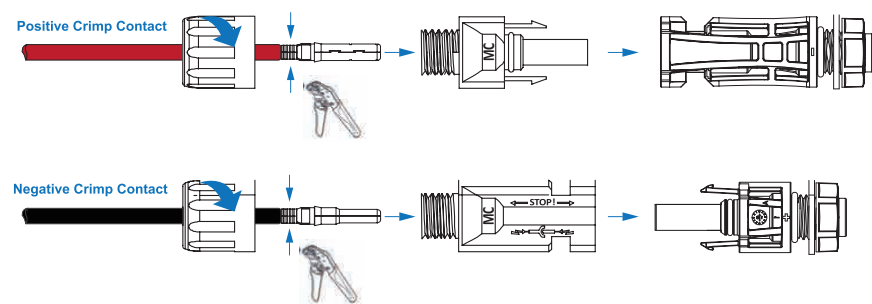

Note: Please use PV connector crimper to pinch the point of the arrow. Note: You'll hear a click sound when the connector assembly is correct.

Step 3:

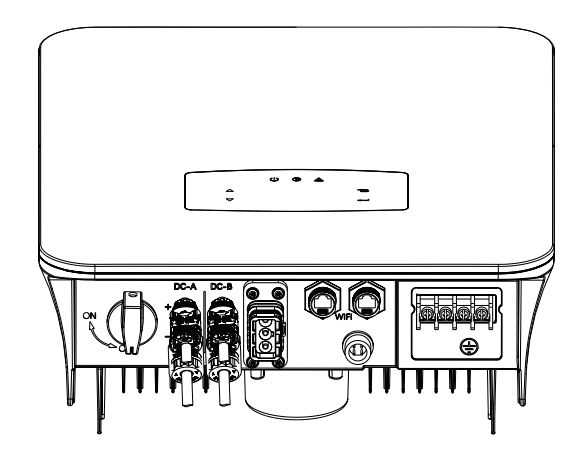

## **Battery Connection**

These hybrid inverters are compatible with a lithium battery. For a lead acid battery or batteries from other brands, please contact Tempo for technical support. **Note:** BMS (Battery Management System) communication is needed between inverter and battery.

Step 1:

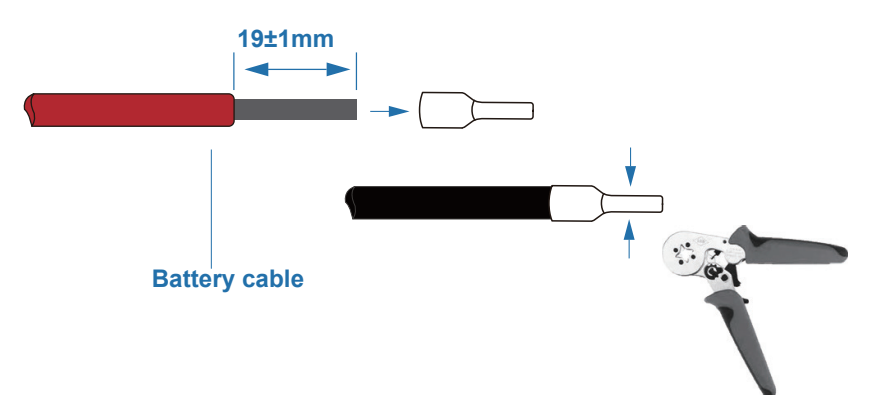

**Note:** Battery cable suggestion Cross - section 8-10 AWG. Please make sure the battery polarities are correct.

### Step 2:

Pass the crimped battery harness through the waterproof connector and the cover.

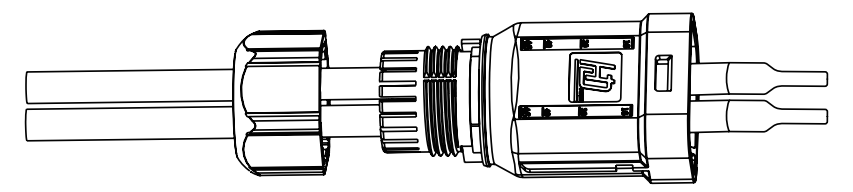

#### Step 3:

Insert the wire harness into the terminals according to "+" and "-" polarity. Make sure the the insulated terminals are parallel with the terminals. The crimping screw torque should be  $2.0\pm0.1$ N.m

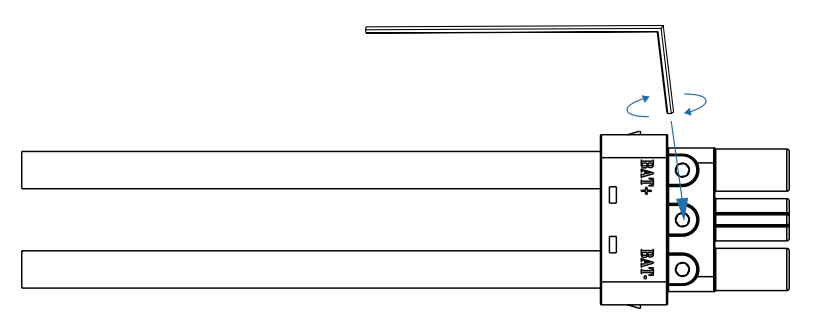

#### Step 4:

A "click" sound will be heard when the connector assembly is correct.

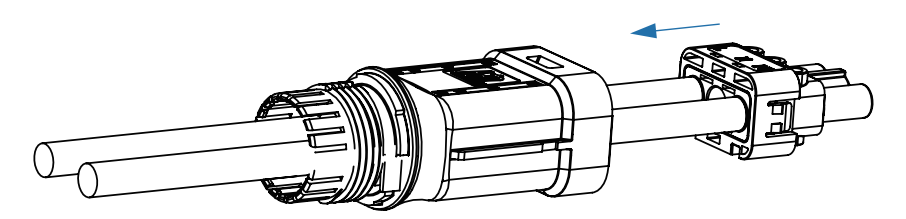

### Step 5:

Use an open-end wrench to tighten the waterproof lock.

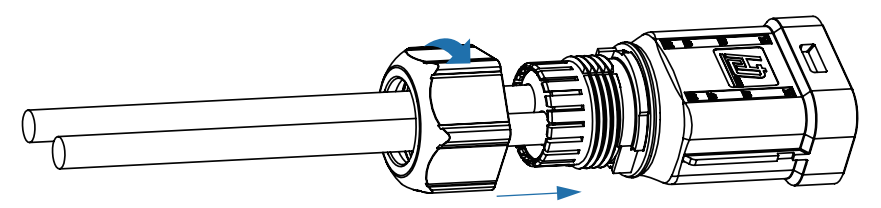

#### Step 6:

Insert the battery connector into the inverter, if hear a "click", it means the battery connection is finished.

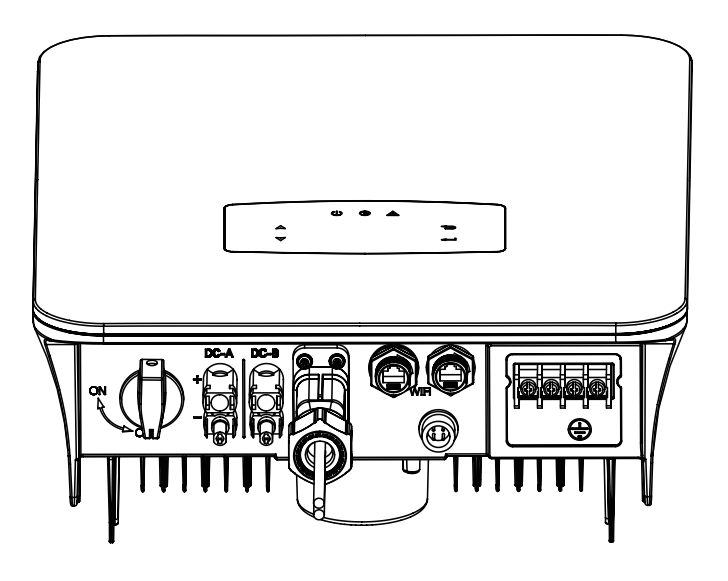

### Lithium Battery Communication Connection

The inverter uses RS485 cable to communicate with the Meter and CAN to communicate with the battery's BMS. The image below shows the assembly of the RS485/CAN communication cables.

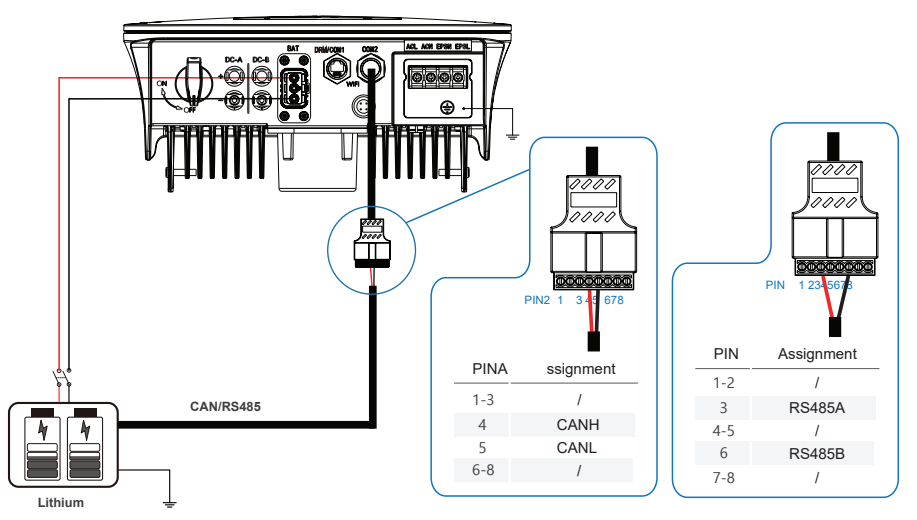

### Lead acid battery-NTC

The NTC cable enables the communication between the inverter and Lead acid batteries.

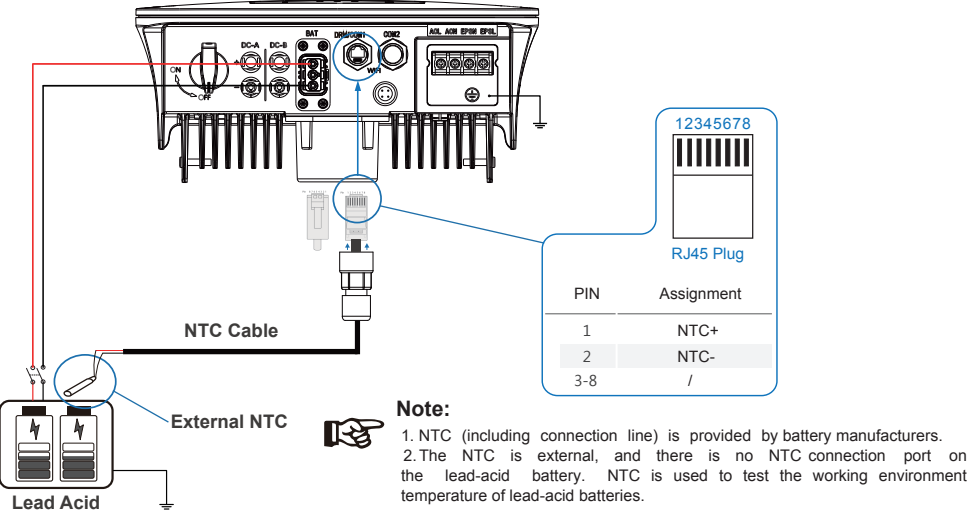

Installation (Cont.)

#### **Multi-Inverter Panel**

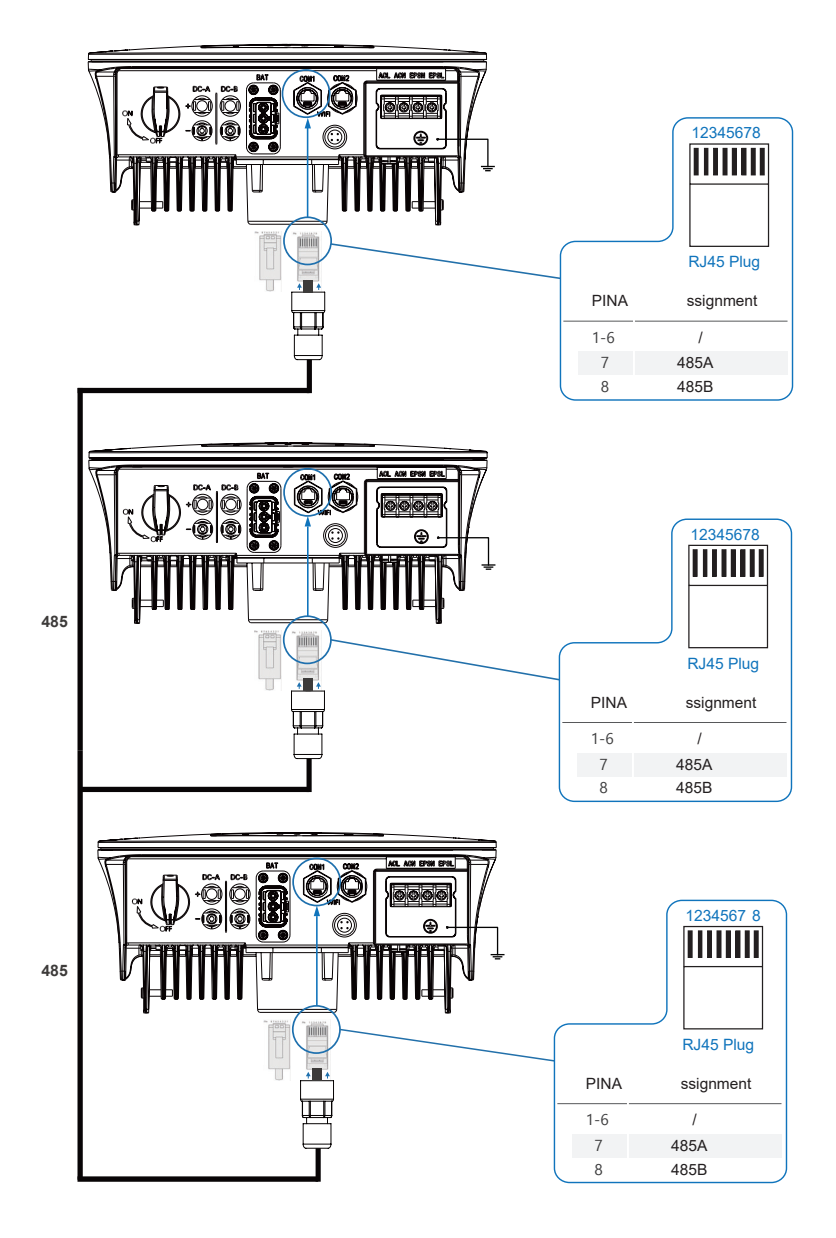

## **AC Connection**

The AC terminal contains "GRID" and "EPS", GRID for load, and EPS for emergency load.

Before connecting, a separate AC breaker between individual inverter and AC input power is necessary. This will ensure the inverter be securely disconnected during maintenance and fully protected from current of AC input.

An extra AC breaker is needed for On-Grid connection to be isolated from grid when necessary. Below are requirements for the On-Grid AC-breaker.

| Inverter Model                                               | AC Breaker Specification        |
|--------------------------------------------------------------|---------------------------------|
| AKE-4.6KW-HBI / AKE-5KW-HBI /<br>AKE-5.5KW-HBI / AKE-6KW-HBI | 63 A / 200 V / 230 V AC breaker |

Note: A qualified electrician will be required to connect the wiring.

| Model  | Wire Size | Cable               | Torque Value |
|--------|-----------|---------------------|--------------|
| 1-6 kW | 8-10 AWG  | 4-6 mm <sup>2</sup> | 1.2 N·m      |

Please follow the below steps for AC connection:

- Connect DC protector or breaker first before connecting.
- Remove insulation sleeve 11 mm (0.5 inch) length, unscrew the bolts, insert the AC input wires according to polarities indicated on the terminal block and tighten the terminal screws.

### Step 1:

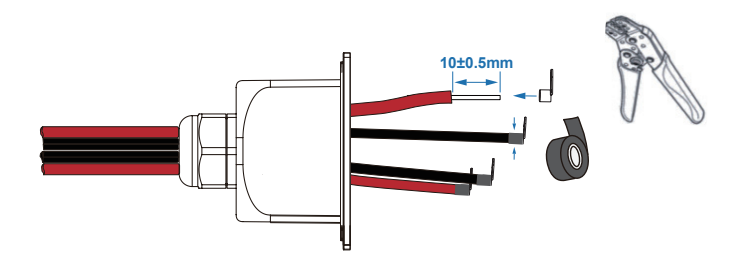

Note: Cable suggestion cross-section 8-10 AWG.

**Note:** The wiring terminals should be wrapped with insulation tape, otherwise it will cause a short circuit and damage the inverter.

**Note:** The Max. power load connects to EPS port should not exceed the inverter's EPS Max. output power range.

Step 2:

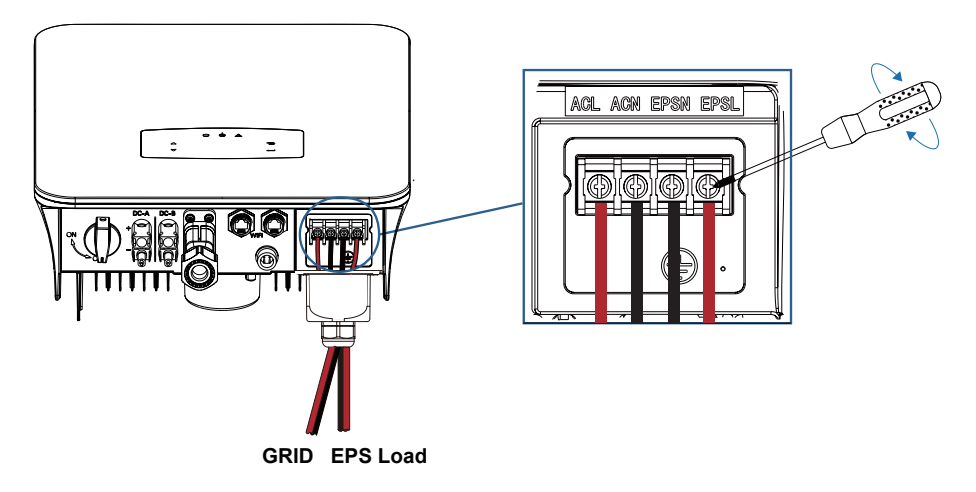

### Step 3:

Fix the AC wiring cover with cover screws.

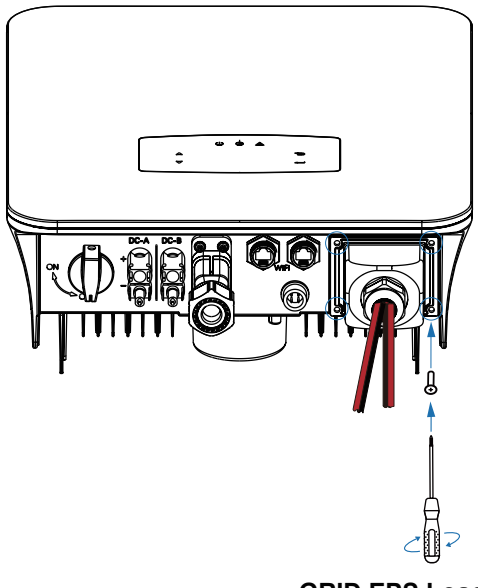

**GRID EPS Load** 

### DRM

The inverter provides a terminal block for connecting to a demand response enabling device (DRED). The DRED asserts demand response modes (DRMs). The inverter detects and initiates a response to all supported demand response commands within 2s. The inverter only supports DRM0 : The inverter is in the state of "Turn off".

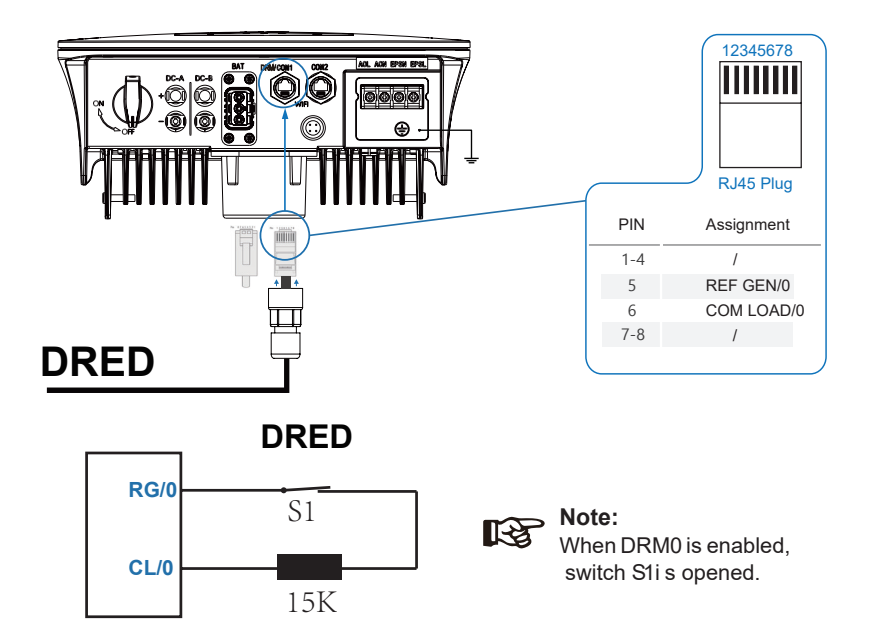

### **CT or Meter Connection**

Meter and a current sensor (CT for short below) are used to detect current power direction of the local load and the grid. The output control function of the inverters will be activated based on the detected data.

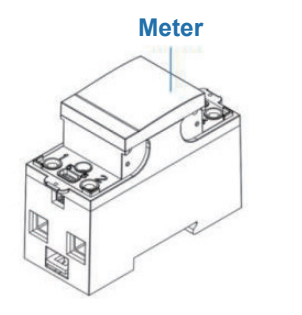

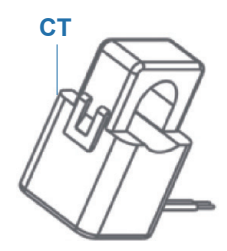

### Install the CT

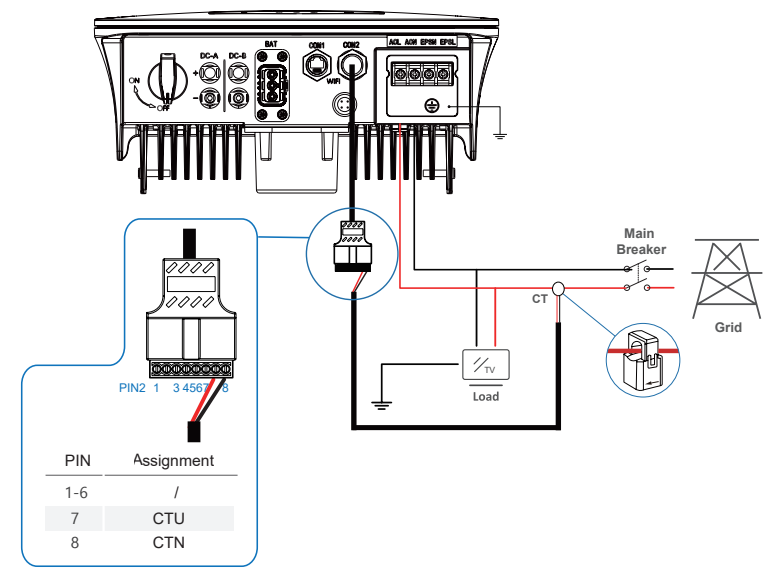

#### Install the Meter

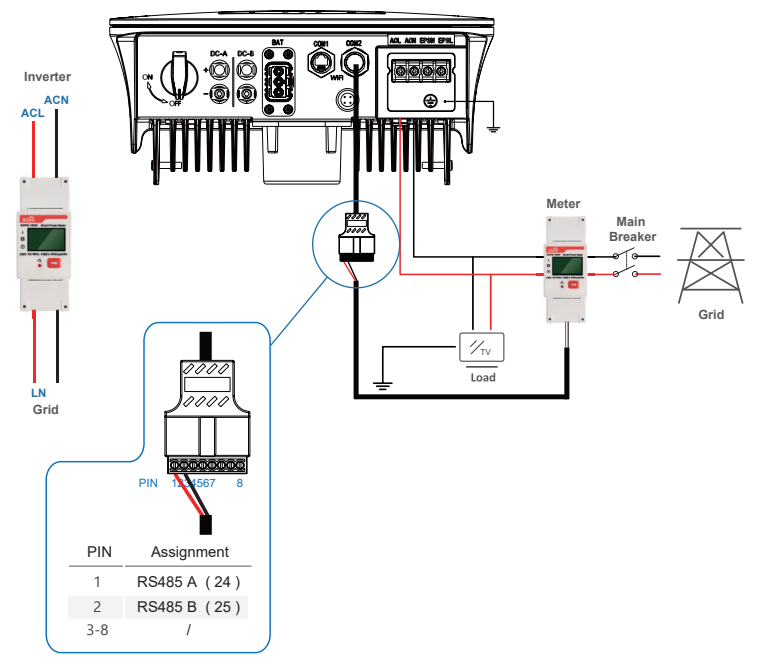

### **Communication Connection**

The monitoring module could transmit the data to the cloud server, and display the data on the PC, tablet and smart-phone.

### Install the WIFI / Ethernet / GPRS / RS485 Communication

WIFI / Ethernet / GPRS / RS485 communication is applicable to the inverter. **Step 1:** 

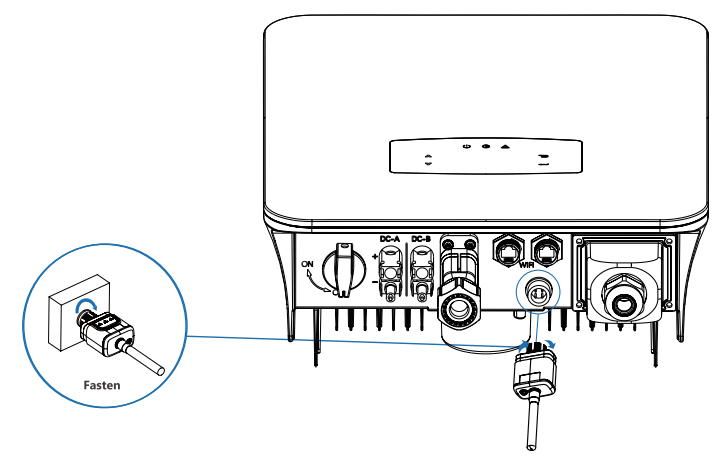

#### Step 2:

Turn on the DC switch and AC circuit breaker, and wait until the LED indicator on the monitoring module flashes, indicating that the monitoring module is successfully connected.

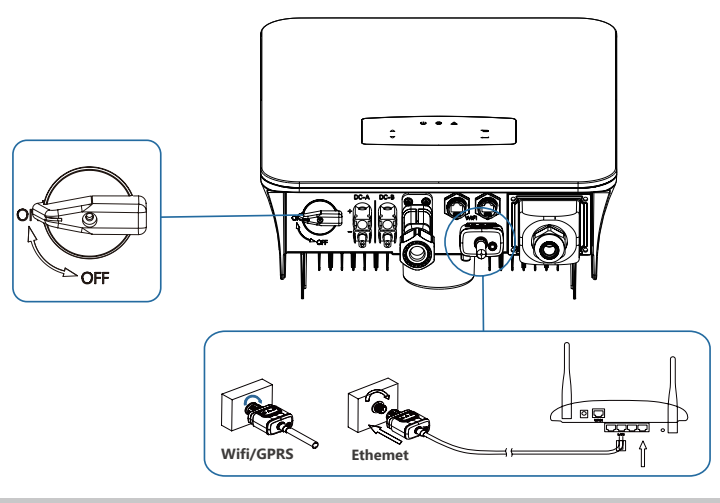

### 

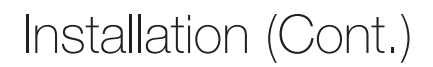

### **Earth Connection**

**Note:** A second protective earth (PE) terminal should be connected to the inverter. This prevents electric shock if the original protective PE wire fails.

#### Step 1:

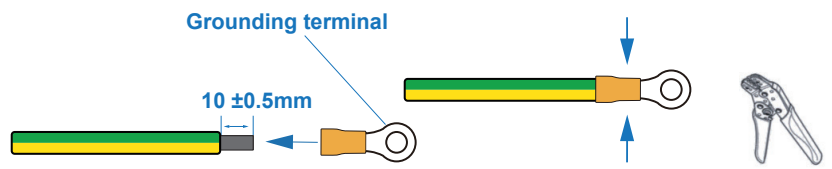

Note: Earth cable PE suggestion: Cross-section (Copper) 4-6 mm<sup>2</sup> / 10 AWG. Step 2:

Fix the grounding screw to the grounding connection of the machine housing.

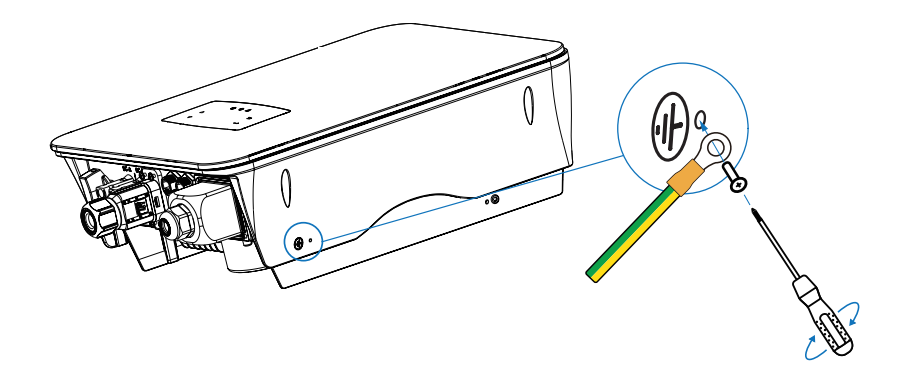

Note: Make sure the earth cables on the inverter and solar panel frame are separate.

## Operation

## **Control Panel**

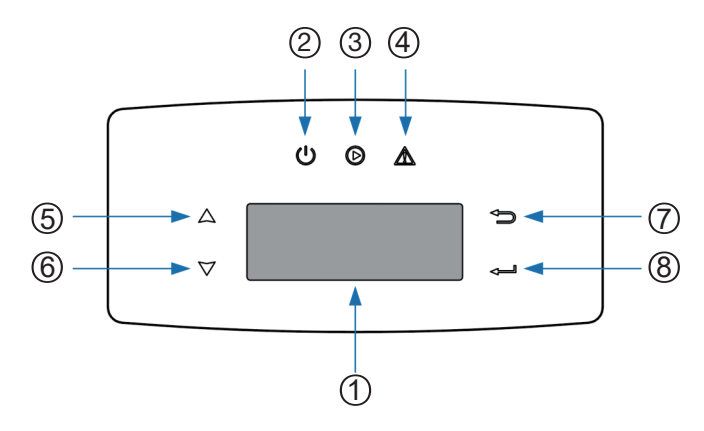

| No. | Items               | No. | Items                  |
|-----|---------------------|-----|------------------------|
| 1   | LCD Display         | 5   | <b>UP</b> Touch Button |
| 2   | POWER LED Indicator | 6   | DOWN Touch Button      |
| 3   | GRID LED Indicator  | 7   | BACK Touch Button      |
| 4   | FAULT LED Indicator | 8   | ENTER Touch Button     |

Note: Hold the UP/DOWN button to quickly scroll through the options.

| Sign  | Power | Color | Explanation                       |
|-------|-------|-------|-----------------------------------|
| DOWED | ON    | Green | The inverter is stand-by          |
| FOWER | OFF   |       | The inverter is power off         |
| CRID  | ON    | Green | The inverter is feeding power     |
| GRID  | OFF   |       | The inverter is not feeding power |
|       | ON    | Red   | Fault occurred                    |
| TAULT | OFF   |       | No fault                          |

### **Menu Overview**

AF-SL hybrid inverter has a LCD for clearly operating, and menu of the LCD can be presented as the following:

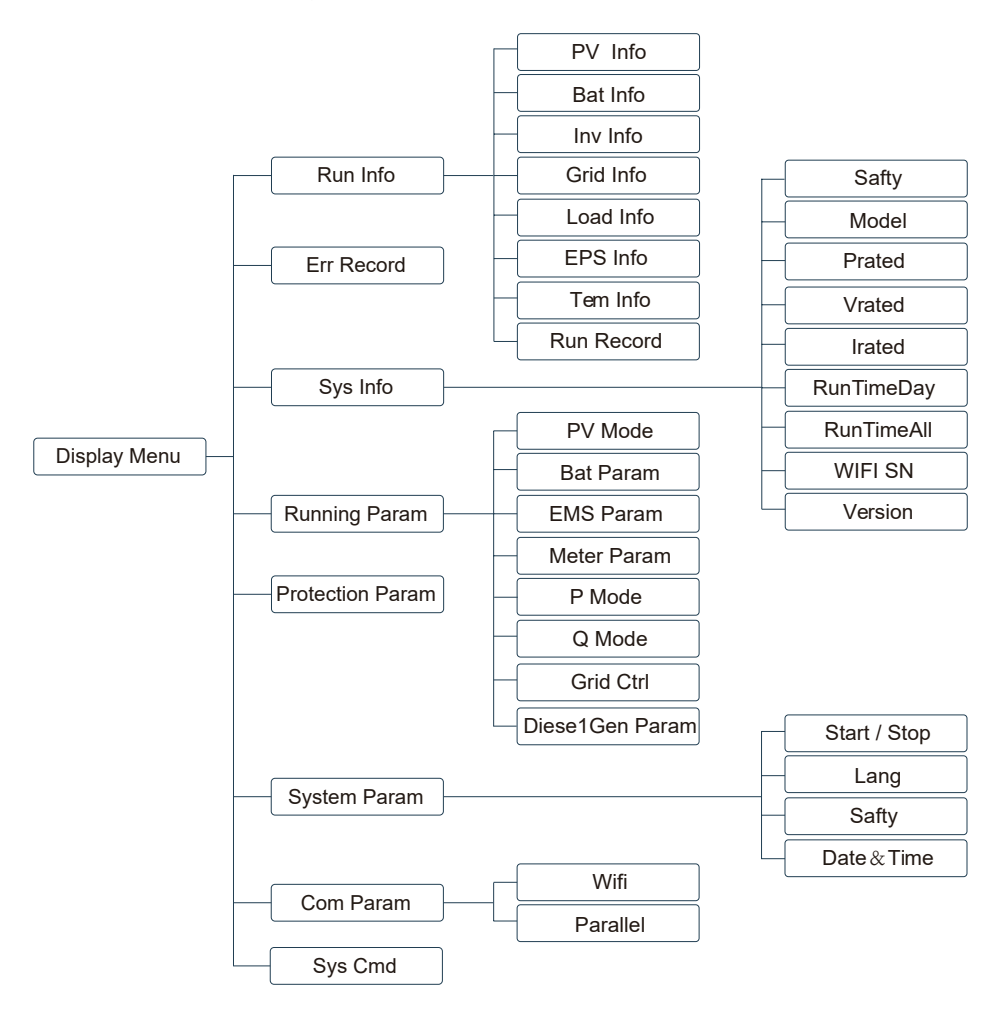

### **Inverter Setting**

The setting is for AF-SL Hybrid inverter. If you have any questions, please don't hesitate to contact us.

### Time and Date

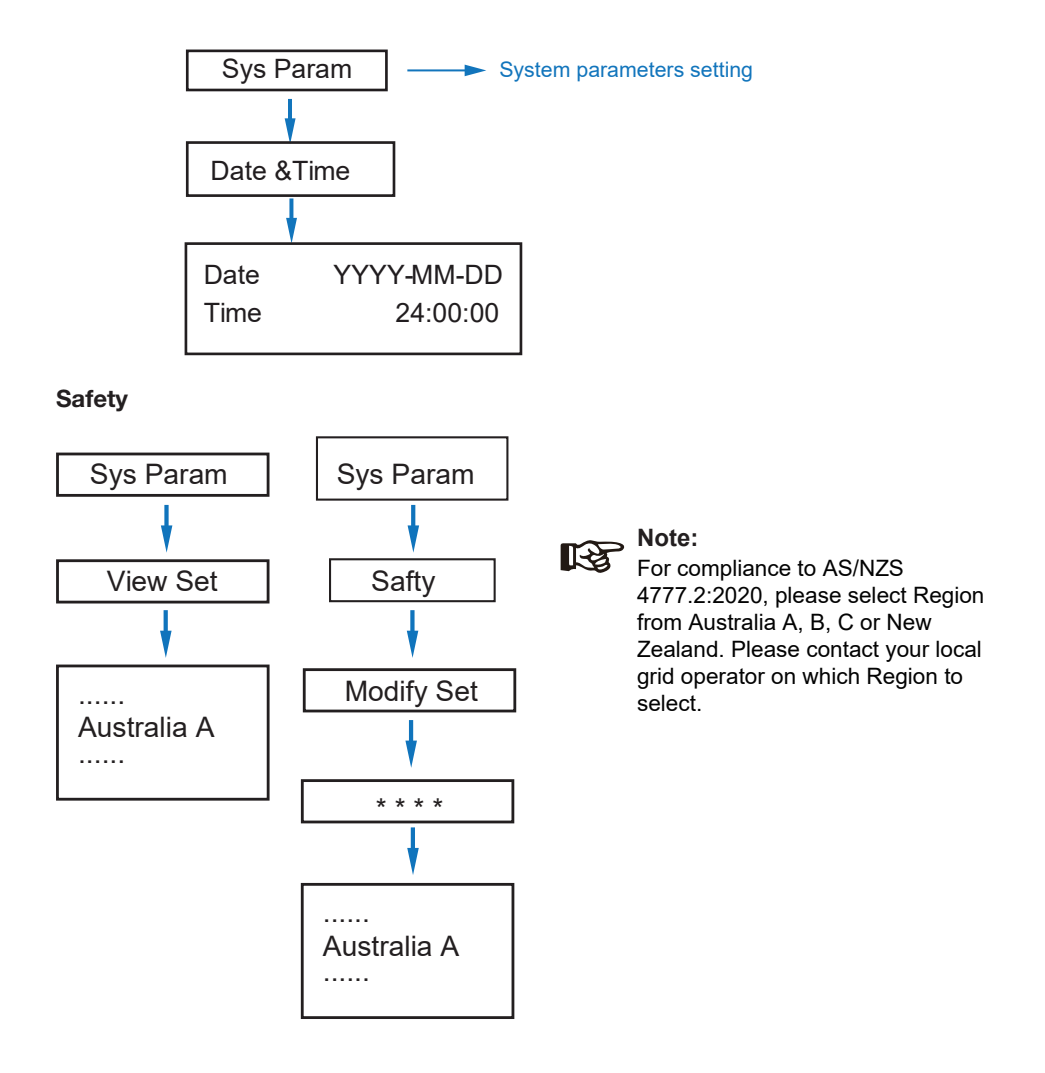

Note: Select the safety settings according to the requirements of the installation site.

### Lithium Battery

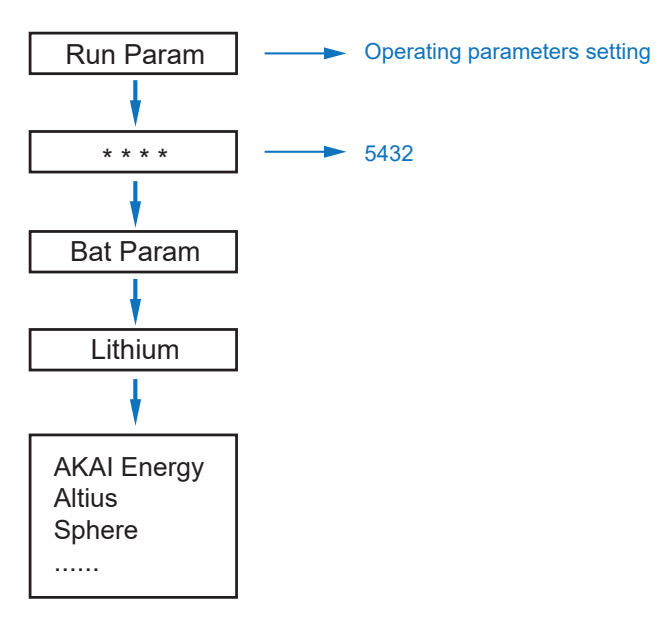

Note: Please select the correct battery brand.

### PV Mode

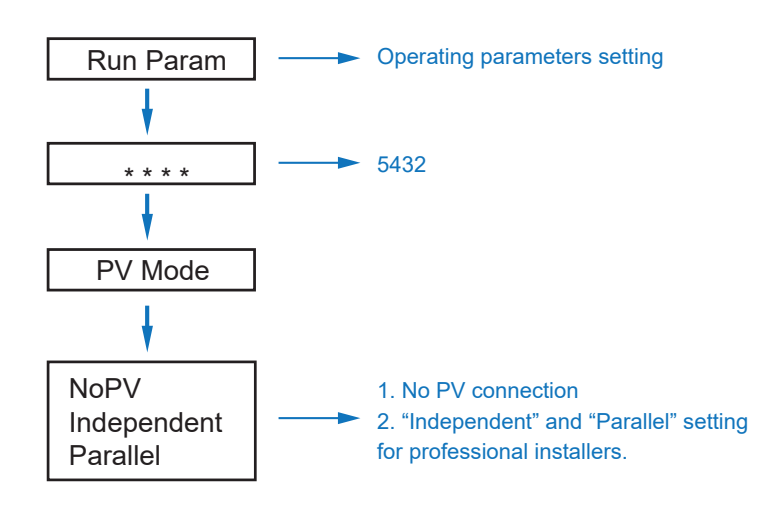

Operation (Cont.)

### Lead Acid

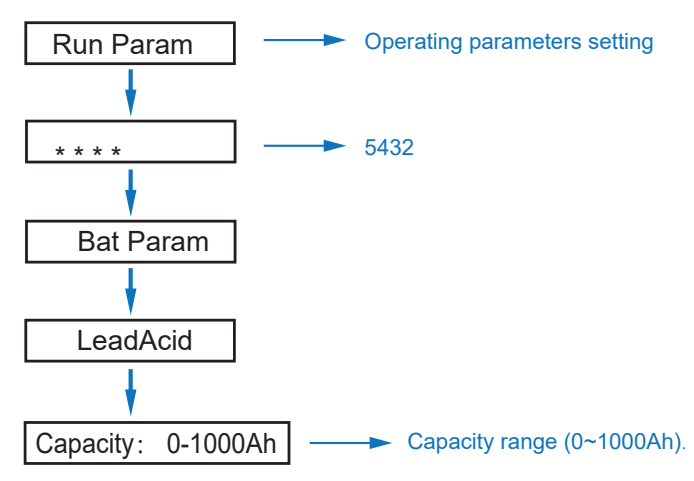

Energy Management System (EMS Param)

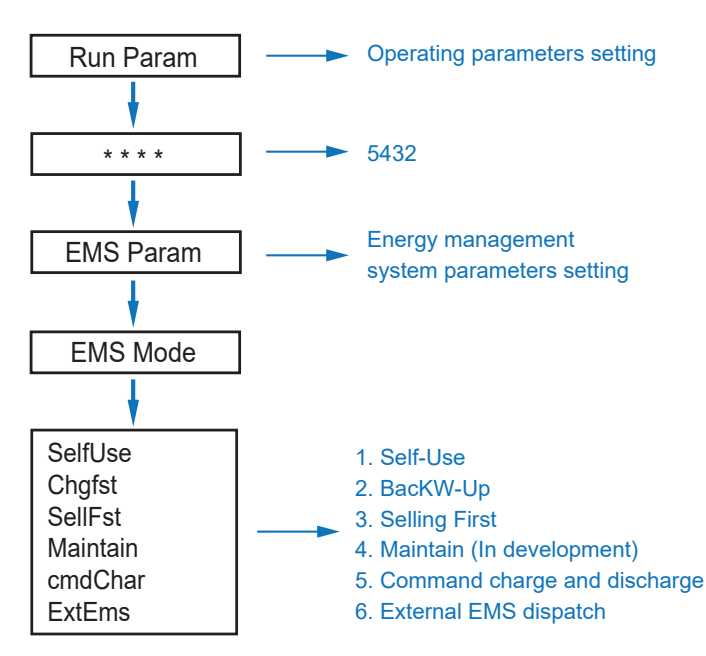

Note: For a detailed explanation of each mode, please see the "Introduction" section of this manual.

Time of Use

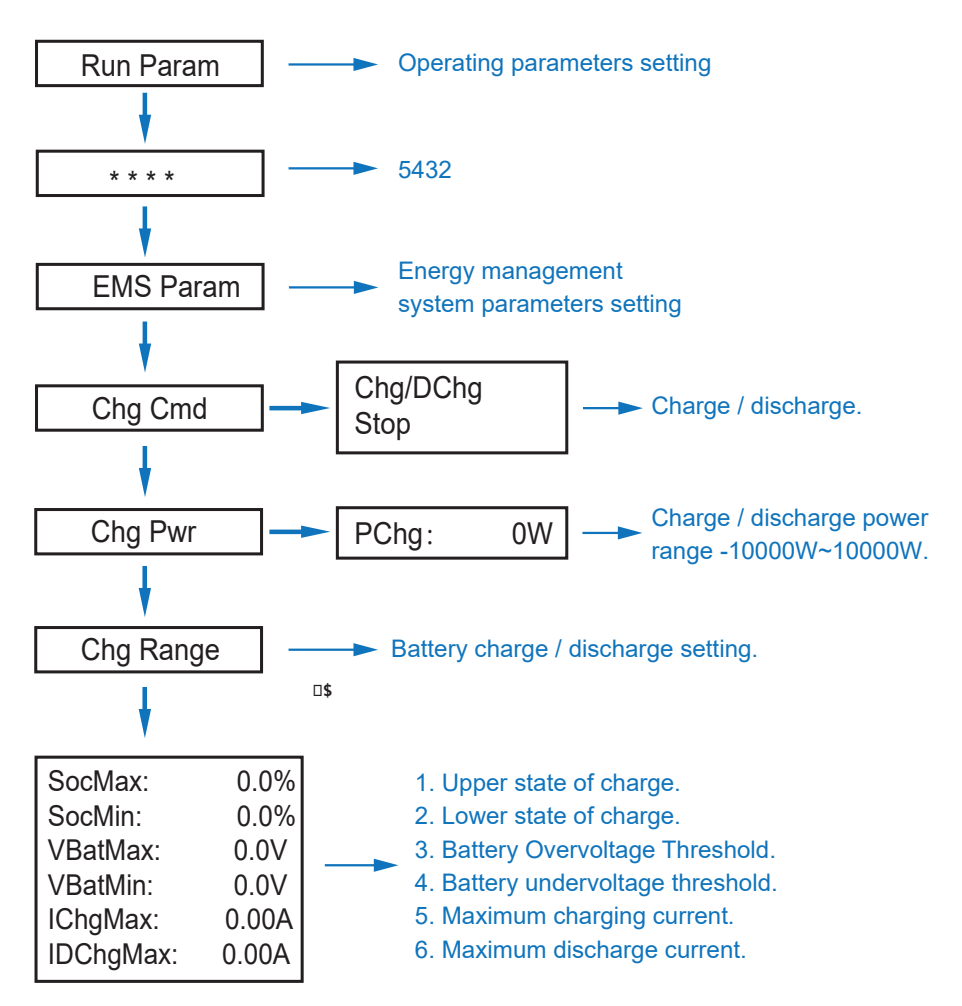

**Note:** Timed charge and discharge need to complete the three settings of "Chg Cmd", "Chg Pwr" and "Chg Range", otherwise it will not work properly.

### AC Charging

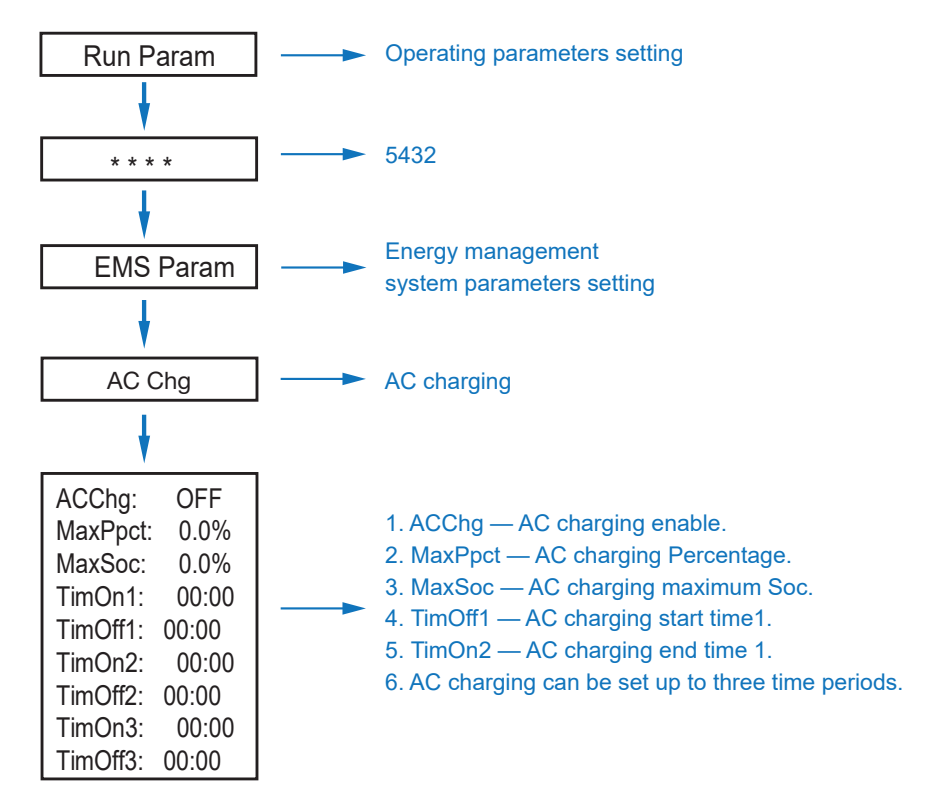

### **Forced Charging**

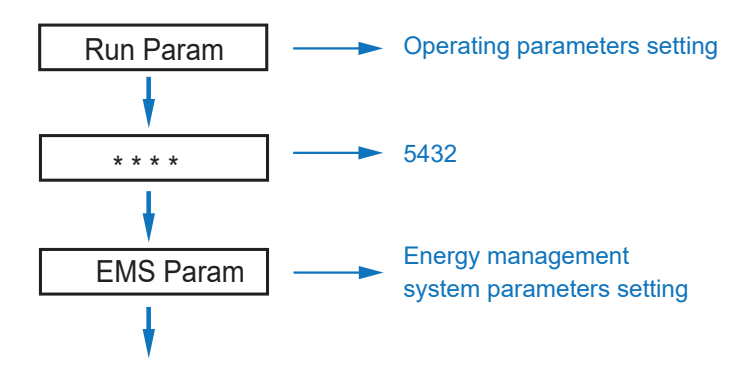

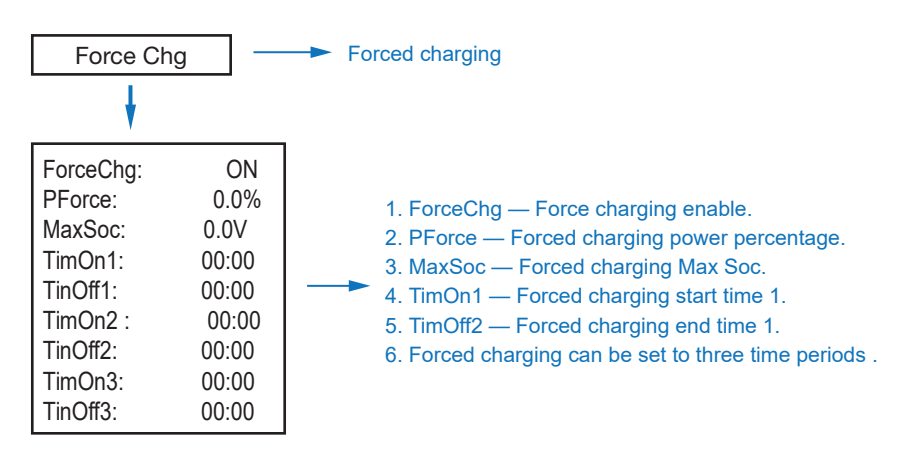

**Forced Discharging** 

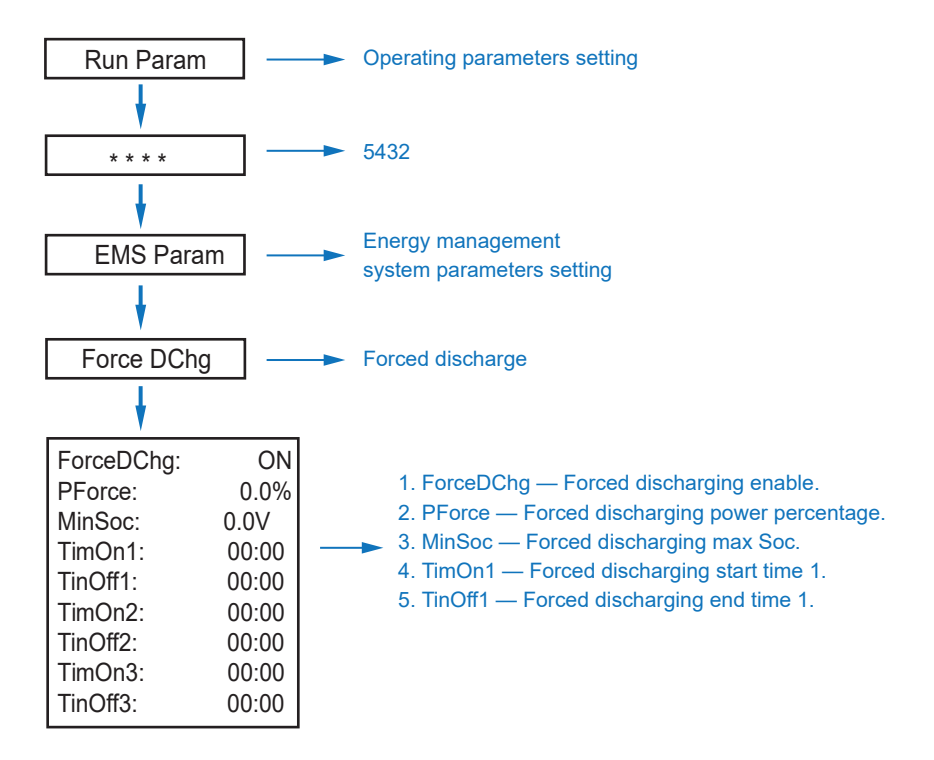

Note: Forced discharging can be set to three time periods.

#### **Protection Parameters**

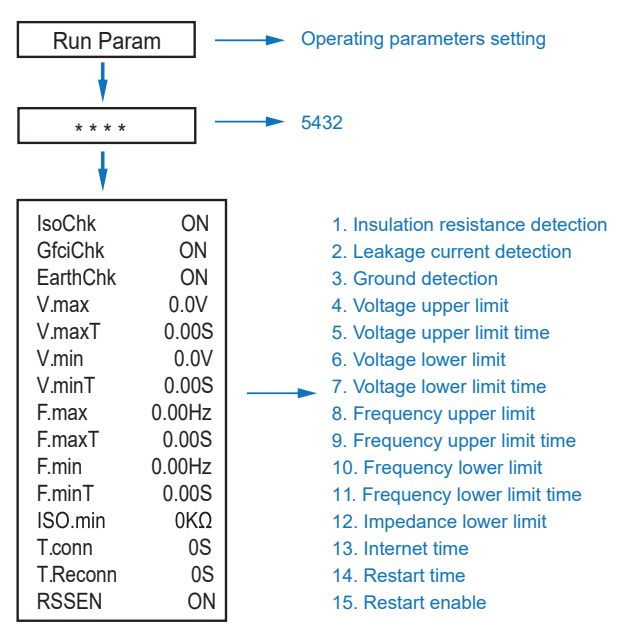

Note: When modifying parameters, you need to pay attention to the unit. Multi-Machine in Parallel

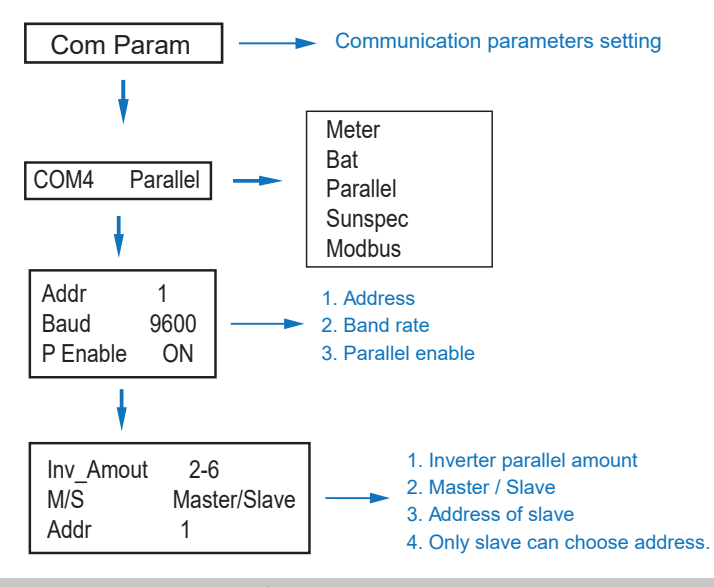

### 

### DRM Setting (DRMS)

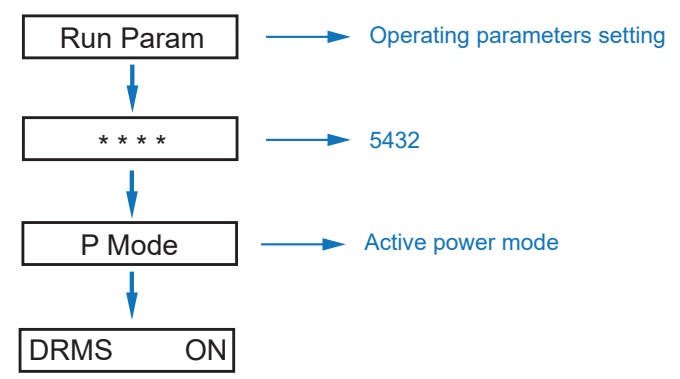

**Note:** If EarthChk is not turned on, it cannot detect whether the machine is grounded. After EarthChk and DRMS functions are turned on, the power must be cut off before normal use. If the machine display shows "J04", it means that the machine is not connected to the ground wire. EarthChk settings refer to "Protection parameters".

### Ground Detection

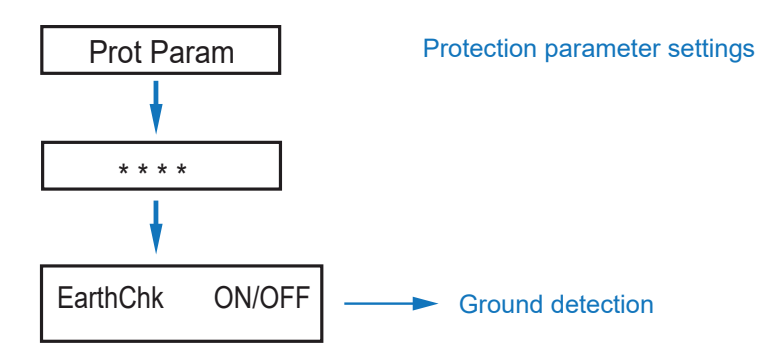

Note:

This inverter complies with IEC 62109-2 clause 13.9 for earth fault alarm monitoring.

If an Earth Fault Alarm occurs, the fault code "J 04" will be displayed on the inverter screen / the LED indicator "Alarm" will light up.

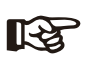

### Note:

The product is to be installed in a high traffic area where the fault is likely to be seen.

## Enable Power Quality Response Modes

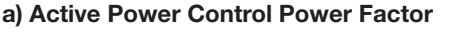

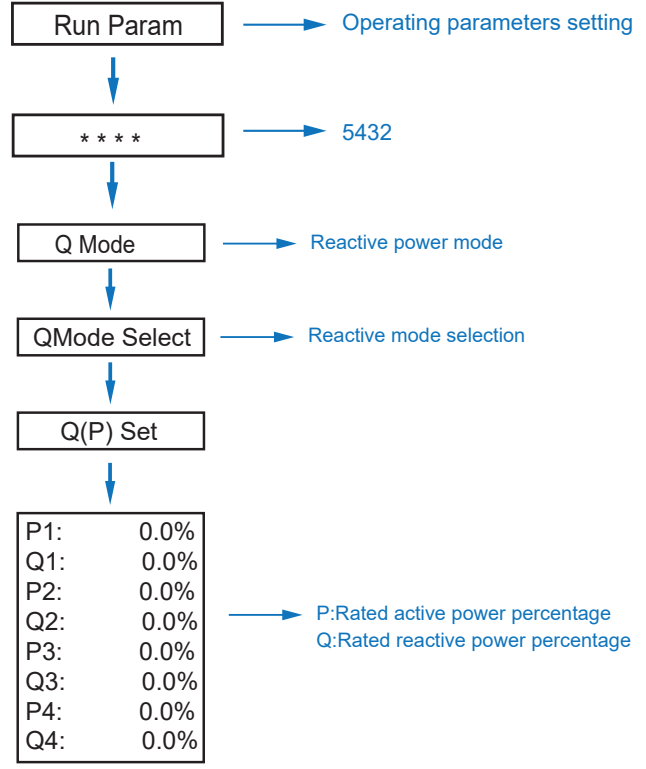

Note: When Q(P) Set is set, Power Quality Response Mode is enabled.

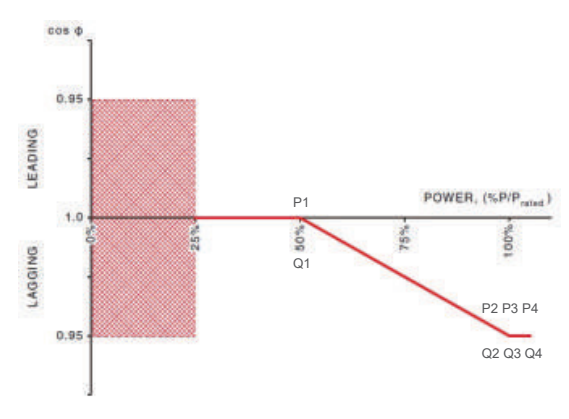

### b) Voltage Control Reactive Power

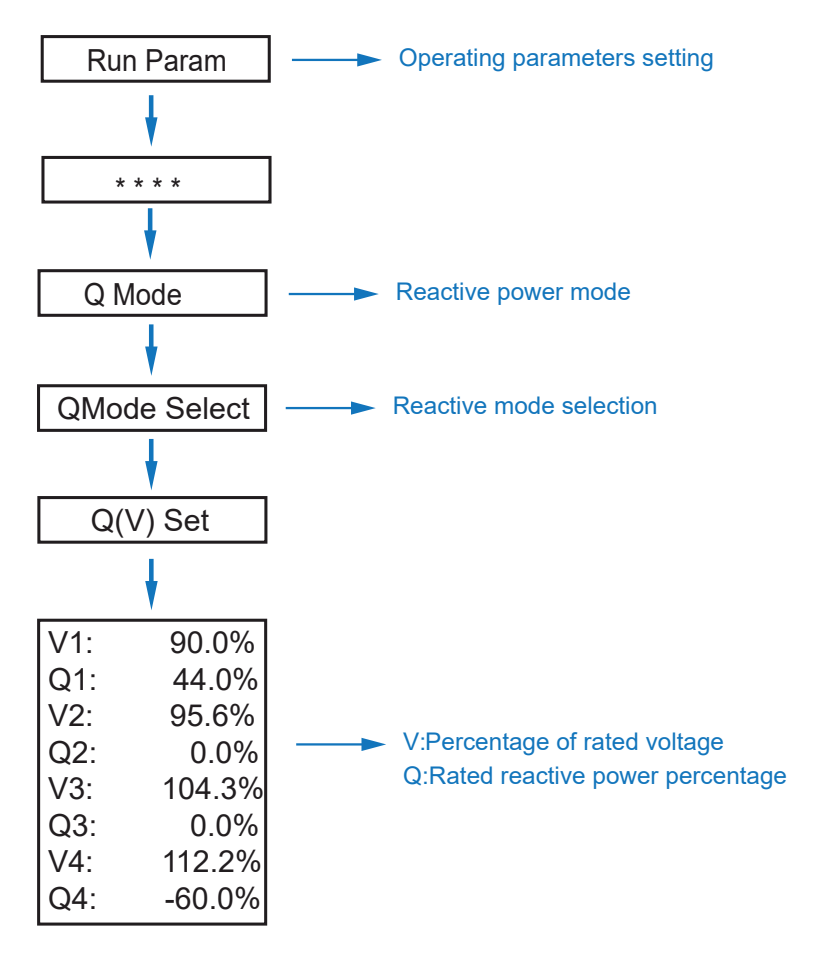

Note: When Q(V) Set is set, Power Quality Response Mode is enabled. Note: Volt-var is enabled by default.

### c) Fixed Power Factor

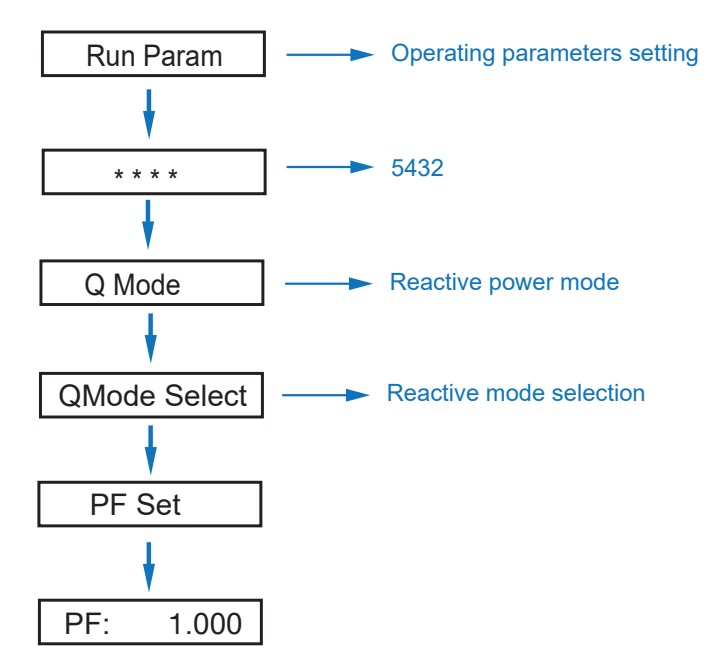

Note: Set PF (-0.8, +0.8), Resolution 0.001. When PF Set is set, Power Quality Response Mode is enabled.

### d) Fixed Reactive Power (%)

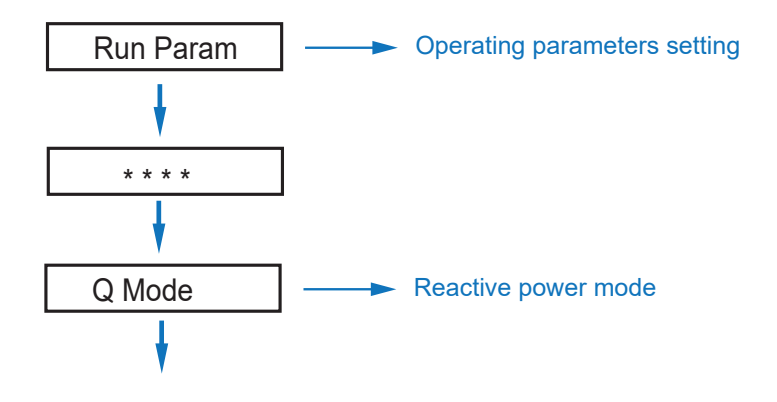

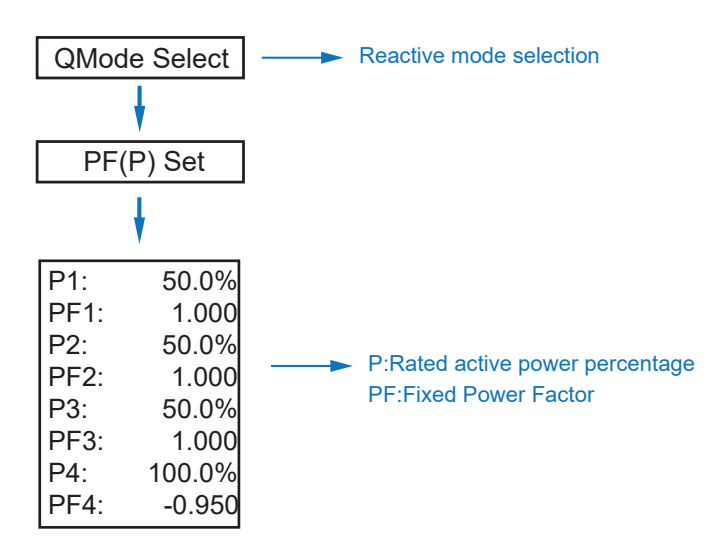

Note: When PF(P) Set is set, Power Quality Response Mode is enabled. Disable Power Quality Response Modes

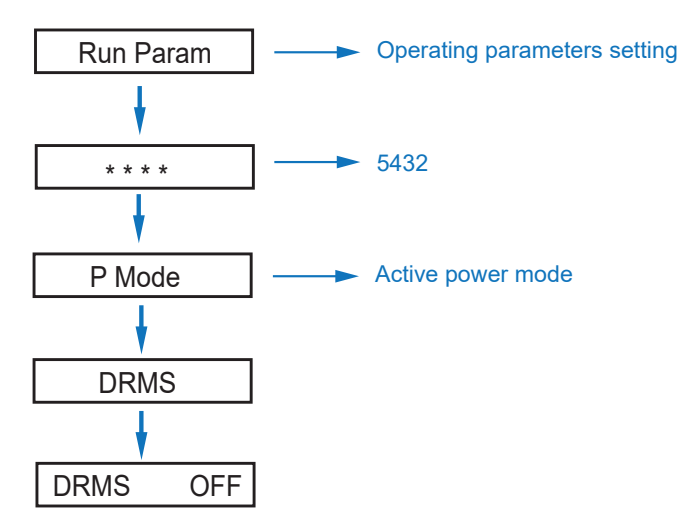

Note: When OFF is set, Power Quality Response Modes is disabled.

### Active Power Mode Set

#### a) Active Power Percentages

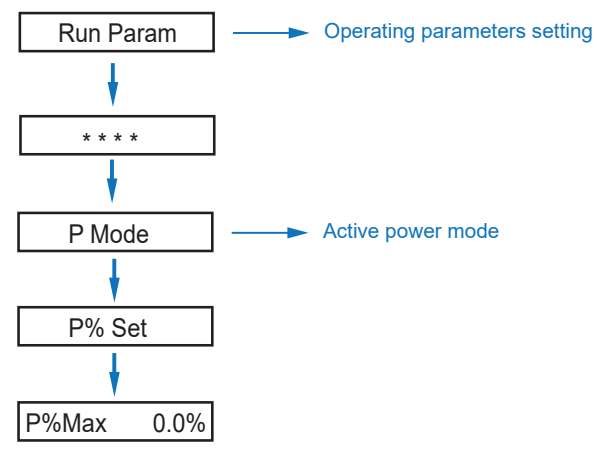

b) Volt-watt

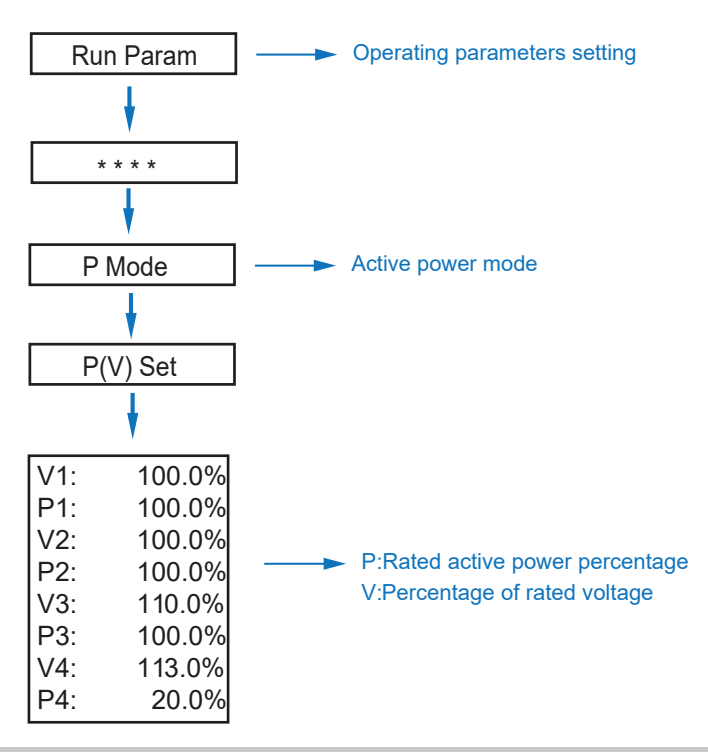

Note: The volt–watt response mode shall be enabled by default. When charging, the software has set the parameters by default.

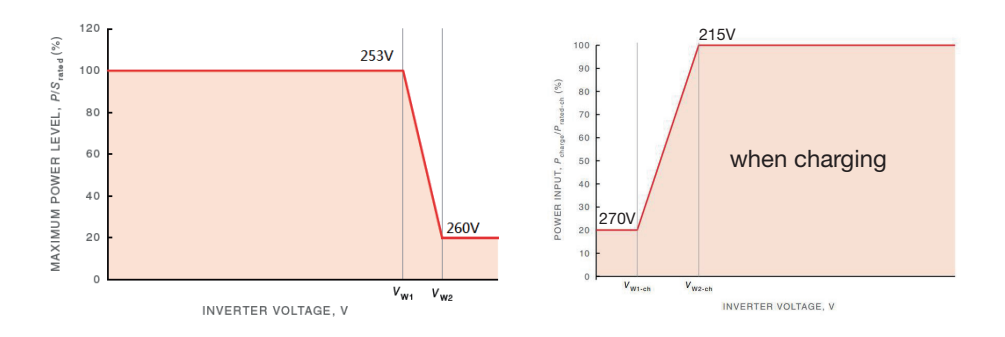

Frequency protection Range (Freq Range) Setting

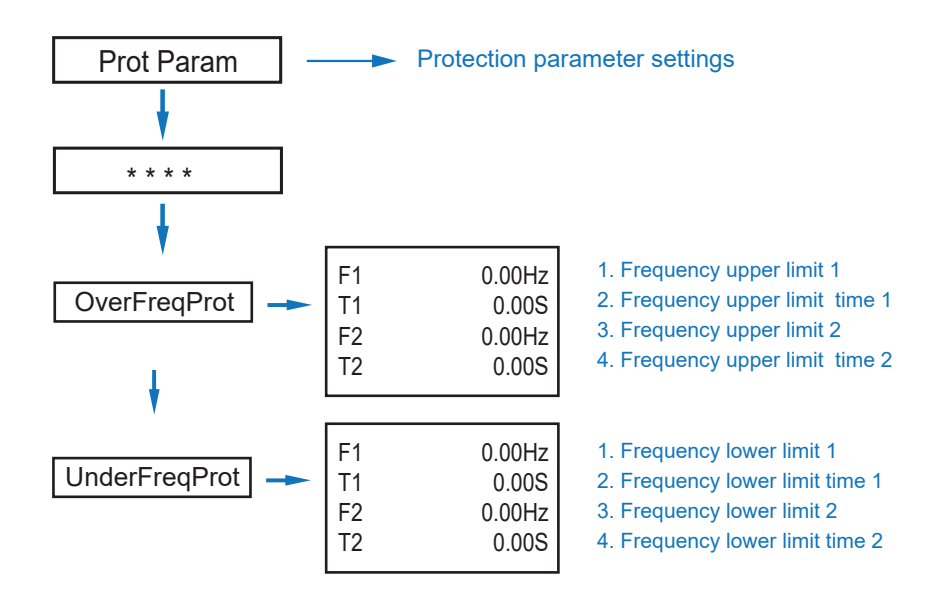

### Voltage protection Range (Volt Range) Set

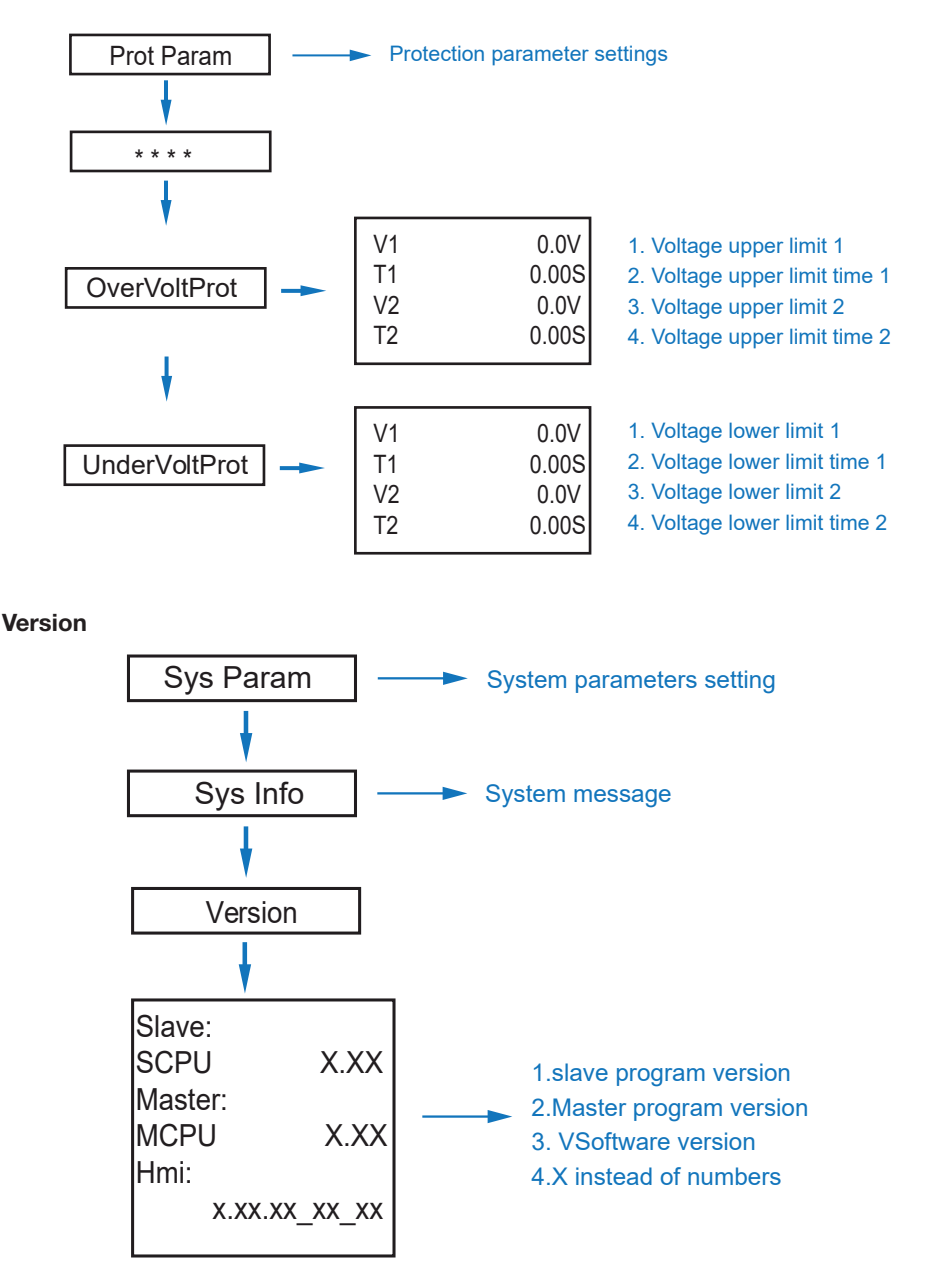

### Install Dual Meters

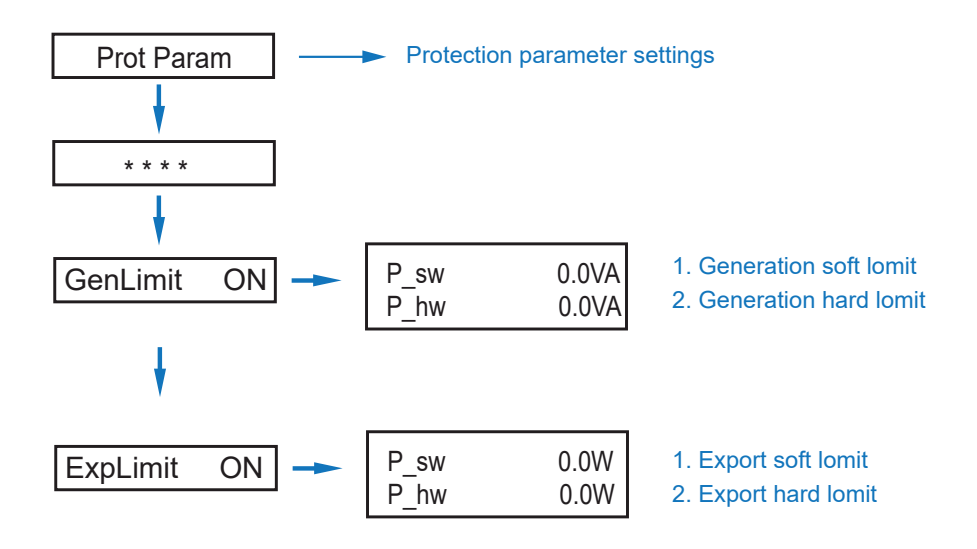

### **Active Anti-Islanding Protection**

The method of active anti-islanding protection:

Shifting the frequency of the inverter away from nominal conditions in the absence of a reference frequency (frequency shift).

## Power ON/OFF

### Please check the following requirements before testing:

- The installation location is suitable (see pages 12-13).
- All electrical wires are connected tightly, including PV modules, battery and AC sides (such as the grid side, EPS side, Gen Side).
- Earth line and smart meter/CT line are connected.
- These hybrid inverters should be set according to the required local grid standard.
- For more information, please contact After Sales Support.

### Power ON

- Turn on the DC switch.
- After the LED illuminates, the hybrid inverter should be set following the instructions on page 30 for first time use.
- When the inverter is running under normal mode, the running indicator will light up.

### Power OFF

- Turn off the DC switch (in the hybrid inverter) and all extra breakers.
- Note: The hybrid inverter should be restarted after a minimum of 5 minutes.

### Restarting

- To restart this device, first power it off, as described above.
- Then, after a minimum of five minutes, power it back on again, as described above.

## Wi-Fi Connection

### Note:

- Please read this manual carefully before using products and keep it in the place where O&M providers can easily find.
- Due to product upgrade and other factors, the content of this manual might change from time to time. Please take actual product as standard and get latest manual from home.aforenergy.com. Unless otherwise agreed herein, this manual will only be used as guidance. Any statement, information or suggestion in this manual will not take any form of responsibility.
- Without written permission, any content of this document (partly or entirely) cannot be extracted, copied or transmitted in any form by any company or individual.
- WARNING: Please remove WIFI Module after power off.

### Wi-Fi Module Installation

Assemble WIFI Module to the inverter communication interface as shown in the diagram.

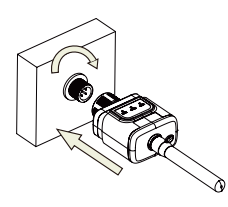

Warning: Please do not hold the WIFI Module body to rotate while install or remove the Module.

## Wi-Fi Module Status

• Check the indicator light.

| Lights   | Implica⊠on                    | Status Descrip⊠on(All lights are single green lights.)                                                                                                    |
|----------|-------------------------------|----------------------------------------------------------------------------------------------------|
| •<br>NET | Communica⊠on<br>with router   | 1.Light off: Connec⊠on to the router failed.<br>2.On 1s/Off 1s(Slow flash): Connec⊠on to the router succeeded.<br>3.Light keeps on: Connec⊠on to the server succeeded.<br>4.On 100ms/Off 100ms(Fast flash): Distribu⊠ng network fast. |
| COM      | Communica⊠on<br>with inverter | <ol> <li>Light keeps on: WIFI Module connected to the inverter.</li> <li>Light off: Connec⊠on to the inverter failed.</li> <li>On 1s/Off 1s(Slow flash): Communica⊠ng with inverter.</li> </ol>                                       |
| READY    | WIFI Module<br>running status | 1.Light off: Running abnormally.<br>2.On 1s/Off 1s (Slow flash): Running normally.<br>3.On 100ms/Off 100ms(Fast flash): Restore factory se⊠ngs.                                                                                       |

## Wi-Fi Connection (Cont.)

The normal operation status of the WIFI Module, when router connected to the network normally:

- 1. Connection to the server succeeded: NET light keeps on after the WIFI Module powered on.
- 2. WIFI Module running normally: READY light flashes.
- 3. Connection to the inverter succeeded: COM light keeps on.

### **Abnormal State Processing**

- If the data on platform is abnormal when the WIFI Module is running please check the table below and according to the status of indicator lights to complete a simple troubleshooting. If it still can not be resolved or indicator lights status do not show in the table below, please contact Customer Support.
- Note: Please using the following table query after power-on for 2mins at least.

| NET        | COM<br>COM | READY<br>READY | Fault Descrip⊠on                                                                                                    | Fault Cause                                                                                                    | Solußon                                                                                                    |
|------------|------------|----------------|----------------------------------------------------------------------------------------------------|----------------------------------------------------------------------------------------------------|----------------------------------------------------------------------------------------------------|
| Any state  | OFF        | Slow flash     | Communica⊠on with<br>inverter abnormal                                                                               | 1.Connec⊠on between WIFI Module<br>and inverter loosen.<br>2.Inverter does not match with<br>WIFI Module's communica⊠on rate.             | 1.Check the connection between WIFI Module and<br>inverter. Remote the WIFI Module and install again.<br>2.Check inverter's communication rate to see if it<br>matches with WIFI Module's.<br>3.Long press Reset bulkon for 5s, reboot WIFI Module. |
| OFF        | ON         | Slow flash     | Connec <sup>III</sup> on between<br>WIFI Module and<br>router abnormal                                               | 1.WIFI Module does not have a<br>network.<br>2.Antenna abnormal.<br>3.Router WiFi signal strength weak.                                   | 1.Check if the wireless network configured.<br>2.Check the antenna, if there is any damage or loose.<br>3.Enhance router WiFi signal strength.<br>4.Long press Resetbußon for 10s,<br>reboot WiFI Module and networking again.                      |
| Slow flash | ON         | Slow flash     | Connec⊠on between<br>WIFI Module and<br>router normal,<br>connec⊠on between<br>logger and remote<br>server abnormal. | 1.Router networking abnormal.<br>2.The server point of WIFI<br>Module is modified.<br>3.Network limita⊠on, server cannot<br>be connected. | 1.Check if the router has access tothe network.<br>2.Check the router's se@ng, if theconnec@on is limited.<br>3.Contact our customer service.                                                                                                    |
| OFF        | OFF        | OFF            | Power supply<br>abnormal                                                                                             | 1.Connecion between WIFI Module<br>and inverter loosen or abnormal.<br>2.Inverter power insufficient.<br>3.WIFI Module abnormal.          | 1.Check the connec®on, remove the<br>WIFI Module and install again.<br>2.Check inverter output power.<br>3.Contact our customer service.                                                                                                    |
| Fast flash | Any state  | Any state      | SMARTLINK<br>networking status                                                                                       | Normal                                                                                                    | 1.Exit automaळcally aळer 5mins.<br>2.Long press Reset buळon for 5s, reboot WIFI Module.<br>3.Long press Reset buळon for 10s, restore factory seळngs.                                                                                                |
| Any state  | Any state  | Fast flash     | Restore factory se⊠ngs                                                                                               | Normal                                                                                                    | 1.Exit automa@cally a@er 1mins.<br>2.Long press Reset bu@on for 5s, reboot WIFI Module.<br>3.Long press Reset bu@on for 10s, restore factory se@ngs.                                                                                                |

## Usage Methods and Notices for Reset Button

• Usage methods and key-press descriptions for Reset button.

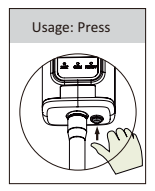

| Key-press      | Status Descrip⊠on                  | Light Status                                                                   |
|----------------|------------------------------------|--------------------------------------------------------------------------------|
| Short press 1s | SMARTLINK rapid networking status. | NET light flashes fast for 100ms.                                              |
| Long press 5s  | Reboo⊠ng the WIFI Module.          | All lights are ex⊠nguished immediately.                                        |
| Long press 10s | Rese⊠ng the WIFI Module.           | 1.All lights are ex⊠nguished a⊠er 4s.<br>2.READY light flashes fast for 100ms. |

## Wi-Fi Connection (Cont.)

• Notices for Reset button.

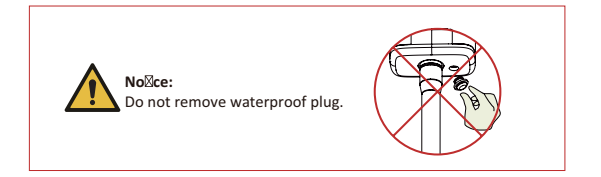

## Maintenance

### Periodic maintenance of this device is required. Please follow the below steps:

- PV connection: twice a year
- AC connection (Grid and EPS): twice a year
- Battery connection: twice a year
- Earth connection: twice a year
- Heat sink: clean with a dry towel once a year

## Troubleshooting

The following feault messages are displayed when a fault occurs - please see the corresponding soloutions. Please contact our after sales support team for further assistance if necessary.

| Type of Fault | Code | Nabne             | escription                                                       | ecommend Solution                                                                                                    |
|---------------|------|-------------------|------------------------------------------------------------------|----------------------------------------------------------------------------------------------------|
|               | A01  | PvConnectFault    | PV connection type<br>different from setup                       | Check PV modules connection     Check PV Mode setup Ref. Chapter 5.3.                                                                                                    |
|               | A02  | lsoFault          | ISO check a mong P V<br>panels/ wires and ground<br>is abnormal. | <ul> <li>Check PV modules wires, those wires are soaked or damaged, and then carry out rectification.</li> <li>if the fault occurs continuously and frequently, p lease ask help for local distributors.</li> </ul> |
|               | A03  | PvAfciFault       | PV current arcing                                                | Check PV modules wires and<br>connectors broken or loose connect, and<br>then carry out rectification.     If the fault occurs continuously and<br>frequently, p lease ask help for local<br>distributors.          |
|               | A04  | Pv1OverVoltFault  |                                                                  |                                                                                                    |
|               | A05  | Pv2OverVoltFault  |                                                                  | <ul> <li>Reconfiguration of PV strings, reduce<br/>the PV number of a PV string to reducing<br/>inverter PV input voltage.</li> <li>Suggestion that contacting with local<br/>distributors.</li> </ul>              |
|               | A06  | Pv3OverVoltFault  |                                                                  |                                                                                                    |
|               | A07  | Pv4OverVoltFault  |                                                                  |                                                                                                    |
| PV Fault      | A08  | Pv5OverVoltFault  |                                                                  |                                                                                                    |
|               | A09  | Pv6OverVoltFault  |                                                                  |                                                                                                    |
|               | A10  | Pv7OverVoltFault  | FV Voltage over                                                  |                                                                                                    |
|               | A11  | Pv8OverVoltFault  |                                                                  |                                                                                                    |
|               | A12  | Pv9OverVoltFault  |                                                                  |                                                                                                    |
|               | A13  | Pv10OverVoltFault |                                                                  |                                                                                                    |
|               | A14  | Pv11OverVoltFault |                                                                  |                                                                                                    |
|               | A15  | Pv12OverVoltFault |                                                                  |                                                                                                    |
|               | A16  | PV1ReverseFault   |                                                                  |                                                                                                    |
|               | A17  | PV2ReverseFault   |                                                                  | Check PV(+) and PV(-) Connect                                                                                                    |
|               | A18  | PV3ReverseFault   |                                                                  | whether reversed or not.                                                                                                    |
|               | A19  | PV4ReverseFault   | Connection                                                       |                                                                                                    |
|               | A20  | PV5ReverseFault   |                                                                  |                                                                                                    |
|               | A21  | PV6ReverseFault   | -                                                                |                                                                                                    |

| Type of Fault | Code | NaDne             | escription                             | ecommend Solution                                                                                                    |
|---------------|------|-------------------|----------------------------------------|----------------------------------------------------------------------------------------------------|
|               | A22  | PV7ReverseFault   |                                        |                                                                                                    |
|               | A23  | PV8ReverseFault   |                                        |                                                                                                    |
|               | A24  | PV9ReverseFault   |                                        |                                                                                                    |
|               | A25  | PV10ReverseFault  |                                        |                                                                                                    |
|               | A26  | PV11ReverseFault  |                                        |                                                                                                    |
|               | A27  | PV12ReverseFault  |                                        |                                                                                                    |
|               | A33  | Pv1AbnormalFault  |                                        |                                                                                                    |
|               | A34  | Pv2AbnormalFault  |                                        |                                                                                                    |
|               | A35  | Pv3AbnormalFault  |                                        |                                                                                                    |
|               | A36  | Pv4AbnormalFault  |                                        |                                                                                                    |
|               | A37  | Pv5AbnormalFault  |                                        | Check PV modules partial occlusion or<br>cells damaged.     Check PV module wires and<br>connectors broken o r loose connect,<br>then repair it. |
|               | A38  | Pv6AbnormalFault  |                                        |                                                                                                    |
|               | A39  | Pv7AbnormalFault  |                                        |                                                                                                    |
|               | A40  | Pv8AbnormalFault  |                                        |                                                                                                    |
| PV Fault      | A41  | Pv9AbnormalFault  |                                        |                                                                                                    |
|               | A42  | Pv10AbnormalFault |                                        |                                                                                                    |
|               | A43  | Pv11AbnormalFault |                                        |                                                                                                    |
|               | A44  | Pv12AbnormalFault | PV(+) and PV(-) reversed<br>Connection |                                                                                                    |
|               | A45  | Pv13AbnormalFault |                                        |                                                                                                    |
|               | A46  | Pv14AbnormalFault |                                        |                                                                                                    |
|               | A47  | Pv15AbnormalFault |                                        |                                                                                                    |
|               | A48  | Pv16AbnormalFault |                                        |                                                                                                    |
|               | A49  | Pv17AbnormalFault |                                        |                                                                                                    |
|               | A50  | Pv18AbnormalFault |                                        |                                                                                                    |
|               | A51  | Pv19AbnormalFault |                                        |                                                                                                    |
|               | A52  | Pv20AbnormalFault |                                        |                                                                                                    |
|               | A53  | Pv21AbnormalFault |                                        |                                                                                                    |
|               | A54  | Pv22AbnormalFault |                                        |                                                                                                    |
|               | A55  | Pv23AbnormalFault |                                        |                                                                                                    |
|               | A56  | Pv24AbnormalFault |                                        |                                                                                                    |

| Type of Fault | Code | NaDne                 | escription                             | ecommend Solution                                                                                                    |  |
|---------------|------|-----------------------|----------------------------------------|----------------------------------------------------------------------------------------------------|--|
|               | B01  | PcsBatOverVoltFault   |                                        | Check inverters connected battery lines     and connectors broken or loose connect.                                                                                                    |  |
|               | B02  | PcsBatUnderVoltFault  | Battery voltage o ver o r<br>under     | Carry out rectification if broken or<br>loose.     Checking battery voltage is abnormal                                                                                                    |  |
|               | B03  | PcsBatInsOverVoltFaul |                                        | or not, then maintenance or change new battery.                                                                                                    |  |
|               | B04P | csBatReversedFault    | Bat. ( +) a nd B at. (-) are reversed. | Check Bat.(+) and Bat.(-)connect<br>reversed or not.     Make correction If reversed.                                                                                                    |  |
|               | B05P | csBatConnectFault     | Battery wires loose                    | <ul> <li>Check battery wires and connectors<br/>damage or loose connect.</li> <li>Carry out rectification if break.</li> </ul>                                                                                |  |
|               | B06P | csBatComFault         | Battery c ommunication<br>abnormal     | Check battery side communication<br>wires damage or I oose connect, and<br>then carry out rectification.     Check battery is off or other abnormal,<br>then M astertenance battery or change<br>new battery. |  |
|               | B07  | PcsBatTempSensorOpen  | Battery t emperature sensor abnormal   | Check battery temperature sensor and<br>connected wires d amage or n ot , then<br>rectification or change new one.                                                                                            |  |
|               | B08  | PcsBatTempSensorShort |                                        |                                                                                                    |  |
| Battery Fault | B09  | BmsBatSystemFault     |                                        |                                                                                                    |  |
|               | B10  | BmsBatVolOverFault    |                                        | If specific fault high temperature or low                                                                                                    |  |
|               | B11  | BmsBatVolUnderFault   |                                        |                                                                                                    |  |
|               | B12  | BmsCellVolOverFault   |                                        |                                                                                                    |  |
|               | B13  | BmsCellVolUnderFault  |                                        |                                                                                                    |  |
|               | B14  | BmsCellVolUnbanceFau  |                                        |                                                                                                    |  |
|               | B15  | BatChgCurOverFault    |                                        |                                                                                                    |  |
|               | B16  | BatDChgCurOverFault   | All these f aults will be              | installed environment temperature.                                                                                                    |  |
|               | B17  | BatTemperatureOverFa  | detected or r eported by battery BMS.  | normal.                                                                                                    |  |
|               | B18  | BatTemperatureUnderF  |                                        | frequently, please a sk help for local distributors.                                                                                                    |  |
|               | B19  | CelTemperatureOverFa  |                                        |                                                                                                    |  |
|               | B20  | CelTemperatureUnderF  |                                        |                                                                                                    |  |
|               | B21  | BatlsoFault           |                                        |                                                                                                    |  |
|               | B22  | BatSocLowFault        |                                        |                                                                                                    |  |
|               | B23  | BmsInterComFault      |                                        |                                                                                                    |  |
|               | B24  | BatRelayFault         |                                        |                                                                                                    |  |

| Type of Fault | Code | Naine                  | escription                          | ecommend Solution                                                                                                    |
|---------------|------|------------------------|-------------------------------------|----------------------------------------------------------------------------------------------------|
|               | B25  | BatPreChault           |                                     |                                                                                                    |
|               | B26  | BmsBatChgMosFault      |                                     |                                                                                                    |
|               | B27  | BmsBatDChgMosFault     |                                     |                                                                                                    |
|               | B28  | BMSVolOVFault          |                                     |                                                                                                    |
|               | B29  | BMSVolLFault           |                                     |                                                                                                    |
|               | B30  | VolLockOpenFault       |                                     |                                                                                                    |
|               | B31  | VolLockShortFault      |                                     |                                                                                                    |
|               | B32  | ChgRefOVFault          |                                     |                                                                                                    |
|               | C01G | ridLossFault           | Grid lost (islanding)               | <ul> <li>Inverter will restart automatically when<br/>the grid return to normal.</li> <li>Check inverter connected with grid<br/>connectors and cable normal or not.</li> </ul>                                       |
| Battery Fault | C02G | ridUnbalanVoltFault    | Grid Voltage unbalanced.            | The inverter will restart automatically<br>when t he g rid three phase r eturn to<br>normal.     Check inverter connected with the grid<br>connectors and wires normal o r<br>not.connectors and cable normal or not. |
|               | C03G | ridInstOverVoltFault   | Grid i nstantaneous<br>voltage over | The inverter will restart automatically<br>when t he g rid three phase r eturn to<br>normal.     Contact with local distributor or<br>required grid company adjust protection<br>parameters.                          |
|               | C04  | Grid10MinOverVoltFaul  | Grid voltage Over by<br>10 Minutes  | The inverter will restart automatically<br>when t he g rid three phase r eturn to<br>normal.     Contact with local distributor or<br>required grid company adjust 10 minutes<br>protection voltage parameters.       |
|               | C05  | GridOverVoltFault      | Grid voltage over                   |                                                                                                    |
|               | C06  | GridUnderVoltFault     | Grid voltage under                  | The inverter will restart automatically<br>when t he g rid three phase r eturn to<br>normal.                                                                                                    |
|               | C07  | GridLineOverVoltFault  | Grid line voltage over              | <ul> <li>Contact with local distributor or<br/>required grid company a djust voltage<br/>protection parameters.</li> </ul>                                                                                            |
|               | C08  | GridLineUnderVoltFault | Grid line voltage under             |                                                                                                    |
|               | C09G | ridOverFreqFault       | Grid Frequency over                 | <ul> <li>The inverter will restart automatically<br/>when t he g rid three phase r eturn to<br/>normal.</li> </ul>                                                                                                    |
|               | C10G | ridUnderFreqFault      | Grid Frequency under                | Contact with local distributor or<br>required grid company adjust frequency<br>protection parameters.                                                                                                    |

| Type of Fault  | Code | Naline              | escription                                                      | ecommend Solution                                                                                                    |  |
|----------------|------|---------------------|-----------------------------------------------------------------|----------------------------------------------------------------------------------------------------|--|
| Off-grid Fault | D01  | UpsOverPowerFault   | 0ff-grid load over                                              | <ul> <li>Reduce loads.</li> <li>If sometimes overload, it can be ignored, when generation power enough can be recovery.</li> <li>If those faults occurs continuously and frequently, please ask help for local distributors.</li> </ul> |  |
|                | D02G | ridConflictFault    | Grid connected to BacKW-u<br>terminal                           | <ul> <li>Check the off-grid port connection<br/>correct, disconnect both off-grid and grid<br/>ports.</li> </ul>                                                                                                    |  |
|                | D03  | GenOverVoltFault    | GenOverVoltFault                                                | Adjust generator running parameters,                                                                                                    |  |
|                | D04  | GenUnderVoltFault   | GenUnderVoltFault                                               | make t he output v oltage, frequency i n allowed range.                                                                                                    |  |
|                | D05  | GenOverFreqFault    | GenOverFreqFault                                                | • If this fault occurs continuously and frequently, please ask h elp for local                                                                                                    |  |
|                | D06  | GenUnderFreqFault   | GenUnderFreqFault                                               | distributors.                                                                                                    |  |
|                | E01  | Pv1HwOverCurrFault  |                                                                 |                                                                                                    |  |
|                | E02  | Pv2HwOverCurrFault  |                                                                 |                                                                                                    |  |
|                | E03  | Pv3HwOverCurrFault  |                                                                 | <ul> <li>Power off, then restart (Ref. Chapter8).</li> <li>If those faults occurs continuously and frequently, please ask help for local distributors.</li> </ul>                                                                       |  |
|                | E04  | Pv4HwOverCurrFault  |                                                                 |                                                                                                    |  |
|                | E05  | Pv5HwOverCurrFault  |                                                                 |                                                                                                    |  |
|                | E06  | Pv6HwOverCurrFault  | PV current over, triggered<br>by hardware protection<br>circuit |                                                                                                    |  |
|                | E07  | Pv7HwOverCurrFault  |                                                                 |                                                                                                    |  |
|                | E08  | Pv8HwOverCurrFault  |                                                                 |                                                                                                    |  |
|                | E09  | Pv9HwOverCurrFault  |                                                                 |                                                                                                    |  |
| DC Fault       | E10  | Pv10HwOverCurrFault |                                                                 |                                                                                                    |  |
|                | E11  | Pv11HwOverCurrFault |                                                                 |                                                                                                    |  |
|                | E12  | Pv12HwOverCurrFault |                                                                 |                                                                                                    |  |
|                | E13  | Pv1SwOverCurrFault  |                                                                 |                                                                                                    |  |
|                | E14  | Pv2SwOverCurrFault  |                                                                 |                                                                                                    |  |
|                | E15  | Pv3SwOverCurrFault  |                                                                 | Power off, power on then restart.     If those faults occurs continuously and                                                                                                    |  |
|                | E16  | Pv4SwOverCurrFault  | PV current over, triggered                                      |                                                                                                    |  |
|                | E17  | Pv5SwOverCurrFault  | by Software logic.                                              | frequently, please ask help for local distributors.                                                                                                    |  |
|                | E18  | Pv6SwOverCurrFault  |                                                                 |                                                                                                    |  |
|                | E19  | Pv7SwOverCurrFault  | 4                                                               |                                                                                                    |  |
|                | E20  | Pv8SwOverCurrFault  |                                                                 |                                                                                                    |  |

| Type of Fault | Code | Naime                           | escription                                 | ecommend Solution                                                                                                    |  |
|---------------|------|---------------------------------|--------------------------------------------|----------------------------------------------------------------------------------------------------|--|
|               | E21  | Pv9SwOverCurrFault              |                                            |                                                                                                    |  |
|               | E22  | Pv10SwOverCurrFault             |                                            |                                                                                                    |  |
|               | E23  | Pv11SwOverCurrFault             |                                            |                                                                                                    |  |
|               | E24  | Pv12SwOverCurrFault             |                                            |                                                                                                    |  |
|               | E33  | Boost1SelfCheck(boost)Faul      |                                            |                                                                                                    |  |
|               | E34  | Boost2SelfCheck(boost)Faul      |                                            |                                                                                                    |  |
|               | E35  | Boost3SelfCheck(boost)Faul      |                                            |                                                                                                    |  |
|               | E36  | Boost4SelfCheck(boost)Faul      |                                            |                                                                                                    |  |
|               | E37  | Boost5SelfCheck(boost)Faul      |                                            |                                                                                                    |  |
|               | E38  | Boost6SelfCheck(boost)Faul      | PV boost circuit abnormal                  | <ul><li>Power off, then restart (Ref. Chapter8).</li><li>If those faults continuously and</li></ul>                                                        |  |
|               | E39  | Boost7SelfCheck(boost)Faul      |                                            | frequently, please ask help for local<br>distributors.                                                                                                    |  |
|               | E40  | Boost8SelfCheck(boost)Faul      |                                            |                                                                                                    |  |
|               | E41  | Boost9SelfCheck(boost)Faul      |                                            |                                                                                                    |  |
|               | E42  | Boost10SelfCheck(boost)Fau      | t<br>t<br>t                                |                                                                                                    |  |
| DC Fault      | E43  | Boost11SelfCheck(boost)Fau      |                                            |                                                                                                    |  |
|               | E44  | Boost12SelfCheck(boost)Fau      |                                            |                                                                                                    |  |
|               | E45  | BusHwOverVoltFault              | - Bus voltage over                         | <ul> <li>Power off, then restart (Ref. Chapter8).</li> <li>If those faults continuously and frequently, please ask help for local distributors.</li> </ul> |  |
|               | E46  | BusHwOverHalfVoltFault          |                                            |                                                                                                    |  |
|               | E47  | BusSwOverVoltFault              |                                            |                                                                                                    |  |
|               | E48  | BusSwOverHalfVoltFault          |                                            |                                                                                                    |  |
|               | E49  | BusSwUnderVoltFault             | Bus voltage under as running               |                                                                                                    |  |
|               | E50  | BusUnbalancedFault              | DC Bus voltage unbalanced                  |                                                                                                    |  |
|               | E51  | BusBalBridgeHwOver-<br>CurFault | Due Originality and the                    |                                                                                                    |  |
|               | E52  | BusBalBridgeSwOver-<br>CurFault | Bus Controller current over                | <ul> <li>Power off, then restart (Ref. Chapter8).</li> <li>If those faults continuously and frequently, please ask help for local</li> </ul>               |  |
|               | E53  | BusBalBridgeSelf-<br>CheckFault | Bus Controller abnormal when self checking | distributors.                                                                                                    |  |
|               | E54  | BDCHwOverCurrFault              |                                            | Power off, then restart (Ref. Chapter8).                                                                                                    |  |
|               | E55  | BDCSwOverCurrFault              | current over                               |                                                                                                    |  |
|               | E56  | BDCSelfCheckFault               | BiDC abnormal as self checking             | <ul> <li>If those faults continuously and<br/>frequently, please ask help for local</li> </ul>                                                             |  |
|               | E57  | BDCSwOverVoltFault              | BiDC voltage over                          | distributors.                                                                                                    |  |
|               | E58  | TransHwOverCurrFault            | BiDC current over                          |                                                                                                    |  |

| Type of Fault | Code | NaDne                | escription                                          | <b>Recommend Solution</b>                                                                                                    |  |
|---------------|------|----------------------|-----------------------------------------------------|----------------------------------------------------------------------------------------------------|--|
|               | E59  | BDCFuseFault         | BiDC fuse broken                                    | • Change fuse.                                                                                                    |  |
|               | E60  | BDCRelayFault        | BiDC relay abnormal                                 | <ul> <li>Power off, then restart (Ref. Chapter8).</li> <li>If those faults continuously and frequently, please a sk h elp for local distributors.</li> </ul>                                                                               |  |
|               | F01  | HwOverFault          | All over current/ voltage by<br>protection hardware |                                                                                                    |  |
|               | F02  | InvHwOverCurrFault   | Ac over current by protection hardware              |                                                                                                    |  |
|               | F03  | InvROverCurrFault    | R phase current over                                | <ul> <li>Power off, then restart (Ref. Chapter8).</li> <li>If those faults occurs continuously and</li> </ul>                                                                                                    |  |
|               | F04  | InvSOverCurrFault    | S phase current over                                | frequently, please ask h elp for local distributors.                                                                                                    |  |
|               | F05  | InvTOverCurrFault    | T phase current over                                |                                                                                                    |  |
|               | F06  | GridUnbalanCurrFault | On-grid current unbalanced                          |                                                                                                    |  |
|               | F07  | DcInjOverCurrFault   | DC injection current over                           |                                                                                                    |  |
| AC Fault      | F08  | AcOverLeakCurrFault  | Ac side leakage current over                        | Check AC insulation and ground wires<br>connect ground is well or not, then repair<br>it.     Power off, then restart (Ref. Chapter8)     If those fault occurs continuously and<br>frequently, please ask help for local<br>distributors. |  |
|               | F09  | PLLFault             | PLL abnormal                                        |                                                                                                    |  |
|               | F10  | GridRelayFault       | Grid relay abnormal                                 | Power off, then restart (Ref. Chapter8).                                                                                                    |  |
|               | F11  | UpsRelayFault        | Ups relay abnormal                                  | <ul> <li>If those fault occurs continuously and<br/>frequently, please a sk h elp for local<br/>distributors.</li> </ul>                                                                                                    |  |
|               | F12  | GenRelayFault        | Generator relay abnormal                            |                                                                                                    |  |
|               | F13  | Relay4Fault          | Relay4 abnormal                                     |                                                                                                    |  |
|               | F14  | UpsROverCurrFault    |                                                     | When off-grid the load start impulse<br>current is over, reduce the start impulse                                                                                                    |  |
|               | F15  | UpsSOverCurrFault    | Off-grid output current over                        | current load.<br>• Power off, then restart (Ref. Chapter8).<br>• If those fault occurs continuously and<br>frequently, please ask help for local<br>distributors.                                                                          |  |
|               | F16  | UpsTOverCurrFault    |                                                     |                                                                                                    |  |
|               | F17  | GenROverCurrFault    |                                                     | Check generator output voltage,<br>frequency i s stability, a nd adjust<br>generator                                                                                                    |  |
|               | F18  | GenSOverCurrFault    | Generator current over                              |                                                                                                    |  |
|               | F19  | GenTOverCurrFault    |                                                     | Power off, then restart(Ref. Chapter8).     If those fault occurs continuously and                                                                                                    |  |
|               | F20  | GenReversePowerFault | Active power injected to generator                  | frequently, please ask h elp for local distributors.                                                                                                    |  |

| Type of Fault | Code | NaDne                 | escription                         | <b>Recommend Solution</b>                                                                                                    |  |
|---------------|------|-----------------------|------------------------------------|----------------------------------------------------------------------------------------------------|--|
|               | F21  | UpsOverVoltFault      | Off-grid output voltage over       |                                                                                                    |  |
|               | F22  | UpsUnderVoltFault     | or under                           | <ul> <li>Power off, then restart (Ref. Chapter8).</li> <li>If those faults occurs continuously and<br/>frequently, please ask h elp for local<br/>distributors.</li> </ul> |  |
| AC Fault      | F23  | UpsOverFreqFault      | Off-grid output frequency          |                                                                                                    |  |
|               | F24  | UpsUnderFreqFault     | over or under                      |                                                                                                    |  |
|               | F25  | DcInjOverVoltFault    | Off-grid DC injection voltage over |                                                                                                    |  |
|               | G01  | PV1CurAdChanFault     |                                    |                                                                                                    |  |
|               | G02  | PV2CurAdChanFault     |                                    |                                                                                                    |  |
|               | G03  | PV3CurAdChanFault     |                                    |                                                                                                    |  |
|               | G04  | PV4CurAdChanFault     |                                    |                                                                                                    |  |
|               | G05  | PV5CurAdChanFault     |                                    |                                                                                                    |  |
|               | G06  | PV6CurAdChanFault     |                                    | Power off, then restart (Ref. Chapter8).     If those faults occurs continuously and<br>frequently, p lease ask h elp for local<br>distributors.                           |  |
|               | G07  | PV7CurAdChanFault     |                                    |                                                                                                    |  |
|               | G08  | PV8CurAdChanFault     |                                    |                                                                                                    |  |
|               | G09  | PV9CurAdChanFault     |                                    |                                                                                                    |  |
|               | G10  | PV10CurAdChanFault    |                                    |                                                                                                    |  |
|               | G11  | PV11CurAdChanFault    |                                    |                                                                                                    |  |
| Svstem Fault  | G12  | PV12CurAdChanFault    | Sampling hardware                  |                                                                                                    |  |
| ,             | G13  | BDCCurrAdChanFault    | abnormal                           |                                                                                                    |  |
|               | G14  | TransCurAdChanFault   |                                    |                                                                                                    |  |
|               | G15  | BalBrigCurAdChanFault |                                    |                                                                                                    |  |
|               | G16  | RInvCurAdChanFault    |                                    |                                                                                                    |  |
|               | G17  | SInvCurAdChanFault    |                                    |                                                                                                    |  |
|               | G18  | TInvCurAdChanFault    |                                    |                                                                                                    |  |
|               | G19  | RInvDciAdChanFault    |                                    |                                                                                                    |  |
|               | G20  | SInvDciAdChanFault    |                                    |                                                                                                    |  |
|               | G21  | TInvDciAdChanFault    | -                                  |                                                                                                    |  |
|               | G22  | LeakCurAdChanFault    |                                    |                                                                                                    |  |
|               | G23  | VoltRefAdChanFault    |                                    |                                                                                                    |  |
|               | G24  | UpsRCurAdChanFault    |                                    |                                                                                                    |  |

| Type of Fault  | Code | Naiine                 | escription                                                            | ecommend Solution                                                                                                    |  |
|----------------|------|------------------------|-----------------------------------------------------------------------|----------------------------------------------------------------------------------------------------|--|
|                | G25  | UpsSCurAdChanFault     |                                                                       |                                                                                                    |  |
|                | G26  | UpsTCurAdChanFault     |                                                                       |                                                                                                    |  |
|                | G27  | GenRCurAdChanFault     |                                                                       |                                                                                                    |  |
|                | G28  | GenSCurAdChanFault     |                                                                       |                                                                                                    |  |
|                | G29  | GenTCurAdChanFault     |                                                                       |                                                                                                    |  |
|                | G30  | UpsRDcvAdChanFault     |                                                                       |                                                                                                    |  |
|                | G31  | UpsSDcvAdChanFault     |                                                                       |                                                                                                    |  |
|                | G32  | UpsTDcvAdChanFault     |                                                                       |                                                                                                    |  |
|                | G37  | TempAdChanFault        | All temperature sensors<br>abnormal                                   |                                                                                                    |  |
|                | G38  | VoltAdConflictFault    | The sample value of PV,<br>battery and BUS voltage<br>inconsistent    | Power off, then restart (Ref. Chapter8).     If those faults occurs continuously and                                                                                  |  |
| System Fault   | G39  | CPUAdConflictFault     | The sample value between<br>master CPU and slaver<br>CPU inconsistent | frequently please ask help for local distributors.                                                                                                    |  |
|                | G40  | PowerCalcConflictFault | Power value between PV,<br>battery and AC output<br>inconsistent      |                                                                                                    |  |
|                | G41  | EnvirOverTempFault     | Installation environment                                              |                                                                                                    |  |
|                | G42  | EnvirLowTempFault      | temperature over or low                                               |                                                                                                    |  |
|                | G43  | CoolingOverTempFault   | Cooling temperature over<br>or low                                    | Change or improve the installation<br>environment temperature, make running<br>temperature suitable.     Power off, then restart (Ref. Chapter8).                     |  |
|                | G44  | CoolingLowTempFault    |                                                                       |                                                                                                    |  |
|                | G45  | OverTemp3Fault         |                                                                       | If those faults occurs continuously and<br>frequently, please ask help for local<br>distributors                                                                      |  |
|                | G46  | LowTemp3Fault          | Temperature3 over or low                                              |                                                                                                    |  |
|                | G47  | CpuOverTempFault       | CPU temperature over                                                  |                                                                                                    |  |
|                | G48  | ModelConflictFaultV    | ersion conflict with inverter                                         | Power off, then restart (Ref. Chapter8).     If those faults occurs continuously and frequently, please ask help for local distributors.                              |  |
|                | l01  | InterFanWarning        |                                                                       | <ul> <li>Remove foreign matter logged in fan.</li> <li>If those faults occurs continuously and<br/>frequently, please ask help for local<br/>distributors.</li> </ul> |  |
| Inner Warnning | 102  | ExterFanWarning        | Fan abnormal                                                          |                                                                                                    |  |
|                | 103  | Fan3Warning            |                                                                       |                                                                                                    |  |

| Type of Fault       | Code | NaDne                         | escription                                                                               | ecommend Solution                                                                                                    |  |
|---------------------|------|-------------------------------|------------------------------------------------------------------------------------------|----------------------------------------------------------------------------------------------------|--|
|                     | 104  | EnvirTempAdChan-<br>Warning   |                                                                                          | • The warnings are not matter influence.                                                                                                    |  |
|                     | 105  | CoolingTempAdChan-<br>Warning | Some temperature sensors abnormal                                                        | <ul> <li>Power off, then restart (Ref. Chapter8).</li> <li>If those faults occurs continuously and<br/>frequently, please ask help for local</li> </ul>                                                                                                    |  |
|                     | 106  | Temp3AdChanWarning            |                                                                                          | aistridutors.                                                                                                    |  |
|                     | 107  | ExtFlashComWarning            | Flash abnormal                                                                           |                                                                                                    |  |
| Inner Warnning      | 108  | EepromComWarning              | Eeprom abnormal                                                                          |                                                                                                    |  |
|                     | 109  | SlaveComWarning               | Communication between<br>slaver CPU and master<br>CPU abnormal                           | <ul> <li>Power off, then restart (Ref. Chapter8).</li> <li>If this those faults continuously and<br/>frequently, please ask help for local<br/>distributors.</li> </ul>                                                                                                    |  |
|                     | I10  | HmiComWarning                 | HMI abnormal                                                                             |                                                                                                    |  |
|                     | l11  | FreqCalcConflictWarning       | Frequency value abnormal                                                                 |                                                                                                    |  |
|                     | I12  | UnsetModel                    | Running model is not initial                                                             | Contact with local distributor.                                                                                                    |  |
|                     | J01  | MeterComWarning               | Meter/CT abnormal                                                                        | Check the smart meter model,<br>connection or connectors are correct,<br>any loose.     if abnormal, repair or change.     Power off, then restart (Ref. Chapter8).     If those faults occurs continuously and<br>frequently, please ask help for local<br>distributors.              |  |
|                     | J02  | MeterConnectWarning           | Wires connecting type of meter wrong                                                     | Check Meter/CT connection, installed<br>place, and installed direction.     if abnormal, re-installation.     Power off, then restart (Ref. Chapter8).     If this those faults continuously and<br>frequently, please ask help for local<br>distributors.                             |  |
| Outside<br>Warnning | J03  | SohWarning                    | Battery SOH low                                                                          | Contact with Battery manufacturer.                                                                                                    |  |
|                     | J04  | GndAbnormalWarning            | Earth impedance over by<br>cable loose and so on                                         | <ul> <li>Check earth line connection or earth connecting impedance.</li> <li>if abnormal, then adjust it.</li> <li>Power off, then restart (Ref. Chapter8).</li> <li>If this those faults continuously and frequently, please ask help for local distributors.</li> </ul>              |  |
|                     | J05  | ParallelComWarning            | Communication between<br>master inverter and slaver<br>ones abnormal in parallel<br>mode | Check parallel connect communi-<br>cation wires damage, connectors loose,<br>connect port correct or not.     if not, then adjust it.     Power off, then restart (Ref. Chapter8).     If this those faults continuously and<br>frequently, please ask help for local<br>distributors. |  |

## Other Useful Information

| PV Input                             |               |                |                   |             |
|--------------------------------------|---------------|----------------|-------------------|-------------|
| Model Number                         | AKE-4.6KW-HBI | AKE-5KW-HBI    | AKE-5.5KW-HBI     | AKE-6KW-HBI |
| Ppv Max (W)                          | 6900          | 7500           | 8300              | 9000        |
| Vmax PV (Vdc) (absolute Max.)        |               | 5              | 550               |             |
| Min. Operating Voltage (Vdc)         |               | 1              | 100               |             |
| Start-up Voltage (Vdc)               |               | 1              | 100               |             |
| MPPT voltage range (Vdc)             |               | 80             | -500              |             |
| Vdc range @ full power (Vdc)         | 130 - 500     | 150-500        | 160-500           | 170-500     |
| lsc PV (absolute Max.) (A)           |               | 26             | 3 x 2             |             |
| Max. PV input current (A)            |               | 18.            | 5 x 2             |             |
| Number MPP trackers                  |               |                | 2                 |             |
| Number input strings                 |               | 1              | 1/1               |             |
| Battery (charge/discharge)           |               |                |                   |             |
| Battery type                         |               | Li-ion/L       | _ead-acid         |             |
| Battery Normal Voltage (Bange) (Vdc) |               | 51.2V          | (40-60V)          |             |
| Max charge/discharge Current (A)     |               |                | 80                |             |
| Max charge/discharge Power (W)       | 4600          | 4800           | 4800              | 4800        |
|                                      |               |                |                   |             |
| Normal AC Voltage (A)                |               | I /NI/DE       | 230 Vac           |             |
| Frequency (Hz)                       |               |                | 50                |             |
| Normal AC Current (A)                | 20            | 01.0           | 24                | 26.1        |
| Max cont input/output ourront (A)    | 20            | 21.0           | 26                | 20.1        |
| Reted Rewar (M)                      | 4600          | 5000           | 5500              | 20          |
| Peter Apparent Power (/A)            | 4600          | 5000           | 5500              | 6000        |
| Max capt Bower (M)                   | 4600          | 5000           | 5500              | 6000        |
| Max. cont. Power (W)                 | 4600          | 5000           | 5500              | 6000        |
| Bower foster                         | 4000          | 10(08)         | 0.8 adjustable)   | 0000        |
| Max efficiency (%)                   |               |                | 7.6               |             |
|                                      |               | 0              | 1.0               |             |
| AC Load Output (Stand Alone          | )             |                |                   |             |
| Normal Voltage (V)                   |               | L/N/PE         | , 230 Vac         |             |
| Frequency (Hz)                       | x H) (mm)     |                | 50                |             |
| Nominal Current (A)                  | 20            | 21.8           | 24                | 26.1        |
| Max. cont. current (A)               | 22            | 23             | 26                | 28          |
| Max. cont. Power (W)                 | 4600          | 5000           | 5500              | 6000        |
| Rated Apparent Power (VA)            | 4600          | 5000           | 5500              | 6000        |
| Max. cont. Apparent Power (VA)       | 4600          | 5000           | 5500              | 6000        |
| Power factor                         |               |                | 1.0               |             |
| Other                                |               |                |                   |             |
| Ingress protection (IP)              |               | IF             | P65               |             |
| Protective class                     |               | Cl             | ass I             |             |
| Temperature (°C)                     |               | -25°C to +60°C | C (Derating 45°C) |             |
| Inverter Isolation                   |               | Non-isolated   | d (PV-AC-BAT)     |             |
| Overvoltage category                 |               | OVC III (AC M  | ain), OVC II (PV) |             |
| Maximum altitude (m)                 |               | 2              | 000               |             |
| Weight (kg)                          |               |                | 17                |             |
| Dimensions (W xHxD) (mm)             |               | 370 x 5        | 13 x 192          |             |
| Firmware                             |               | V              | /06               |             |

. .

## Installer Notes

## Installer Notes

## Warranty returns

Should you for any reason need to return this product for a warranty claim, make sure to include all accessories with the product.

## Product does not work?

# If you encounter problems with this product, or if it fails to perform to your expectations, make sure to contact our After Sales Support Centre on (AU) 1300 886 605 for advice.

For an electronic copy of this manual, please contact our after sales support centre.

Distributed by Tempo (Aust) Pty Ltd ABN 70 106 100 252 PO BOX 132, Frenchs Forest NSW 1640, Australia Customer Helpline: (AU) 1300 886 605

Web Support: tempo.org/support

IM Version No: V1.0

Issue: November 2022